# A scuola di Informatica

Impariamo ad utilizzare il computer al meglio

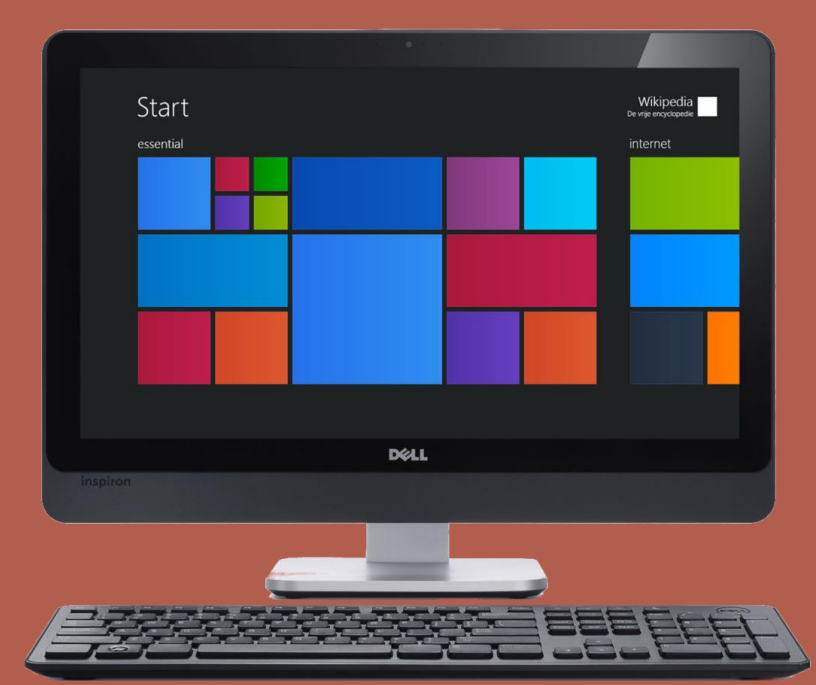

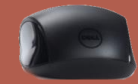

## Regole Covid-19

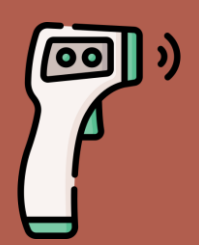

È IMPEDITO L'ACCESSO IN CASO DI TEMPERATURA SUPERIORE AI 37,5°C

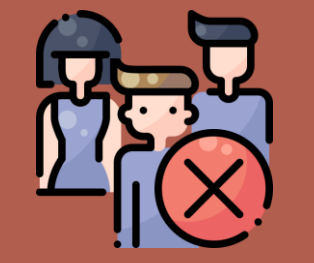

#### EVITARE QUALSIASI TIPO DI ASSEMBRAMENTO

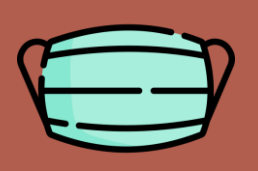

PER L'INGRESSO È OBBLIGATORIO INDOSSARE LA MASCHERINA, FINTANTO CHE NON SI È SEDUTI AL TAVOLO

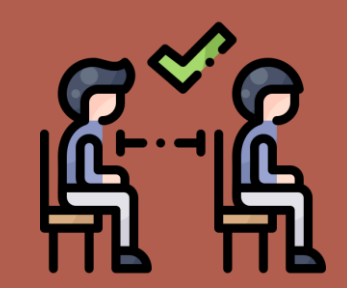

MANTENERE LA DISTANZA DI SICUREZZA INTERPERSONALE DI ALMENO 1M

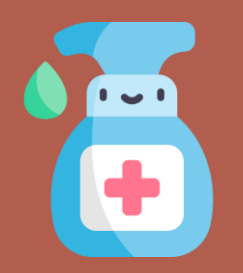

PRIMA DI ENTRARE IGENIZZARSI LE MANI

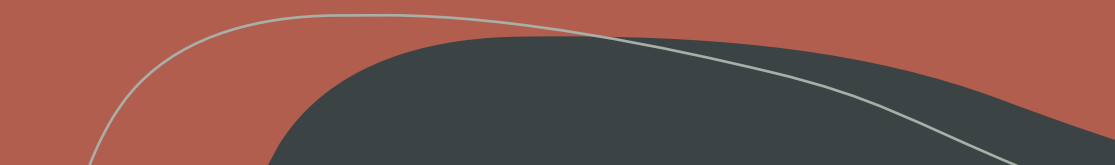

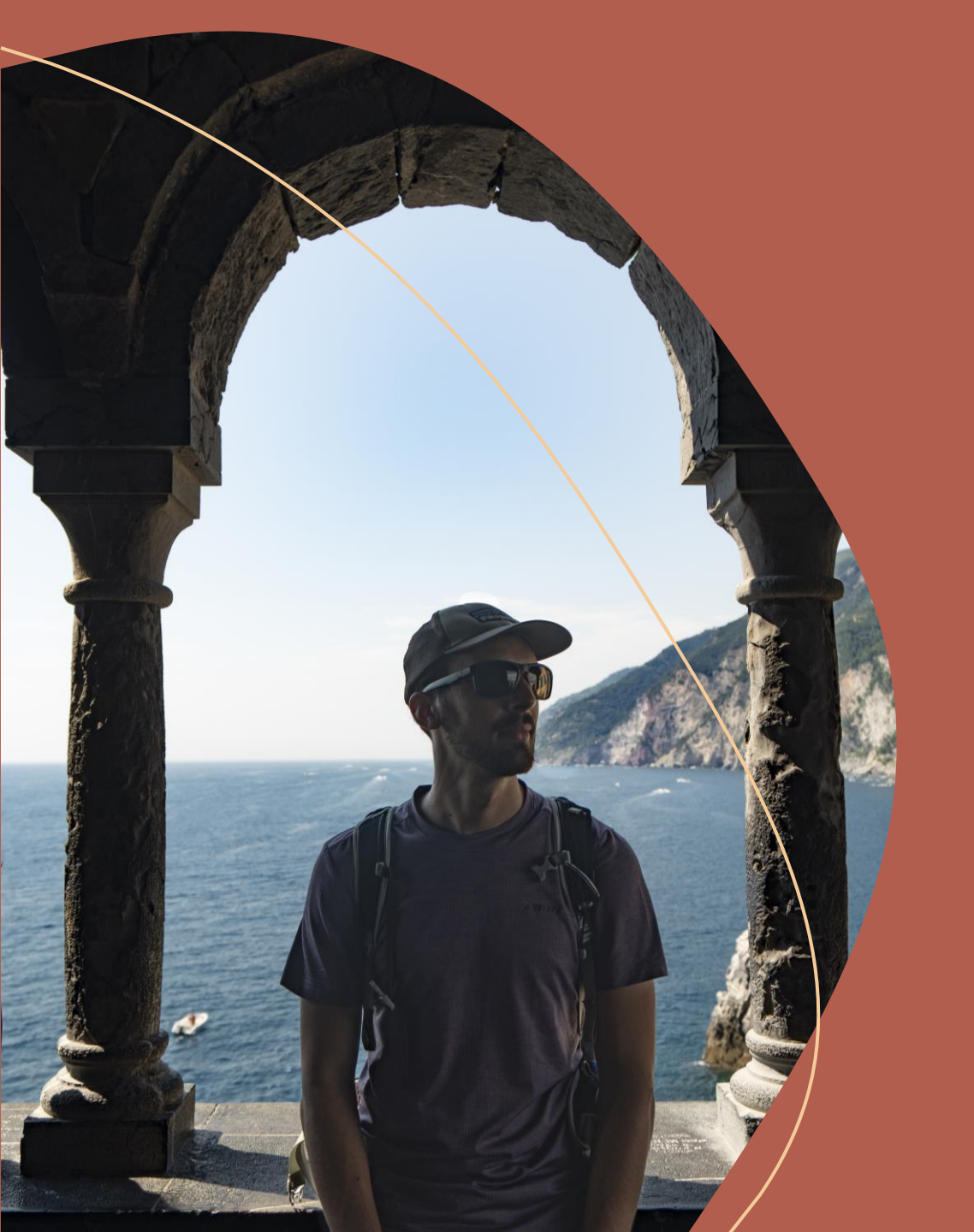

## Corso a cura di Alessandro Todisco

## ABOUTME

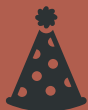

classe '96

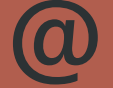

todisco.ale@gmail.com

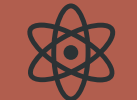

github.com/alessandrotodisco

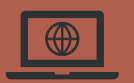

alessandrotodisco.it

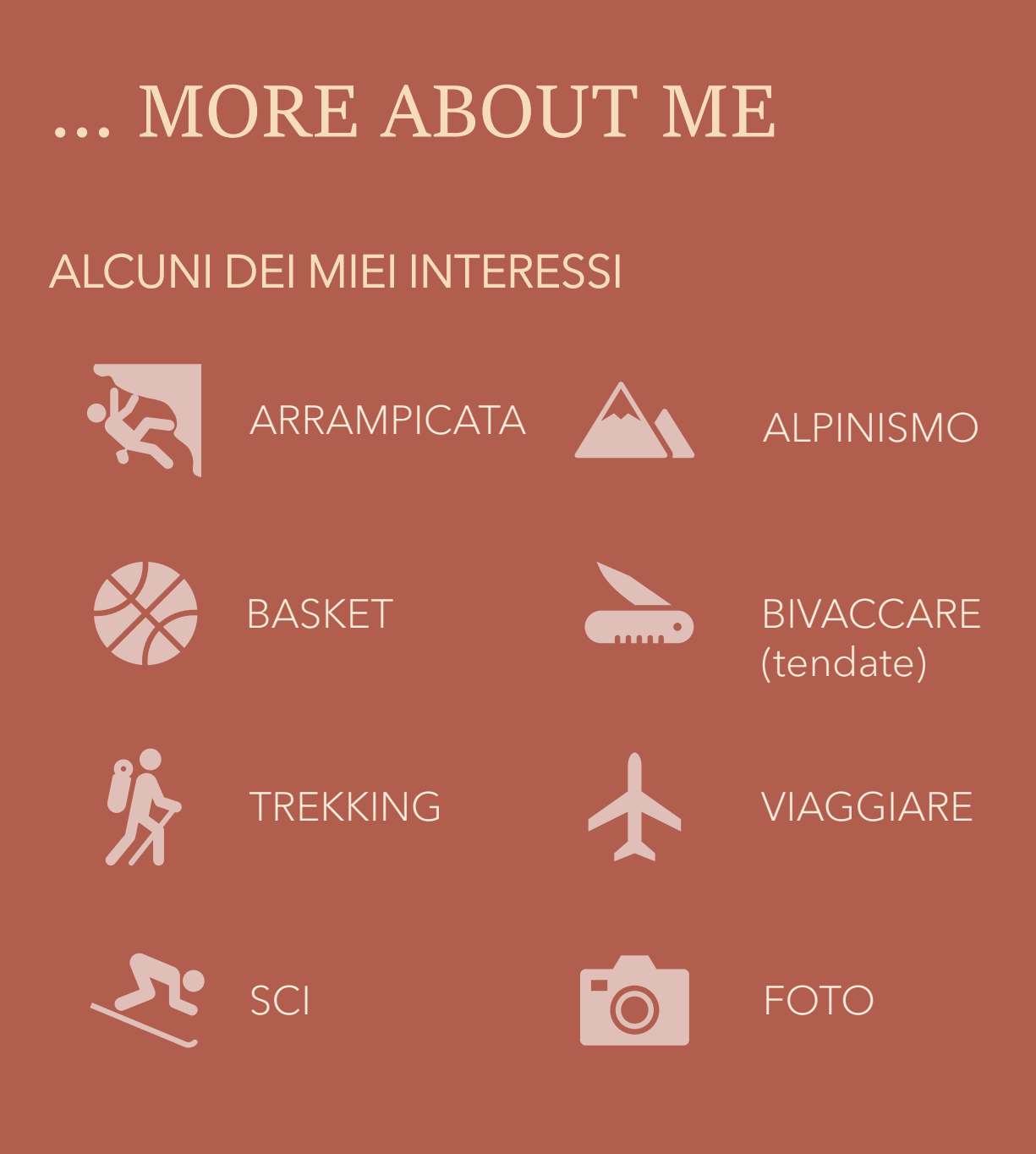

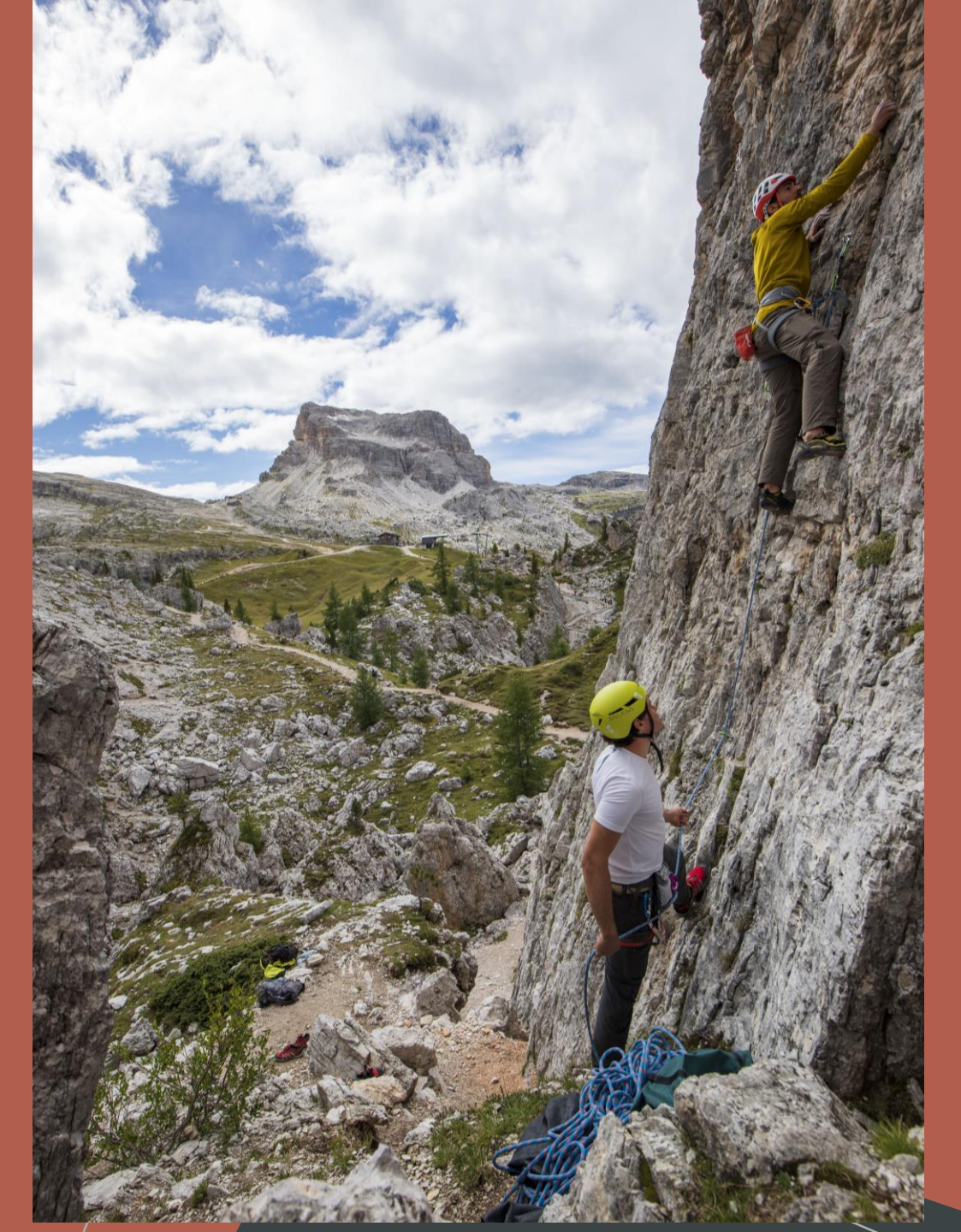

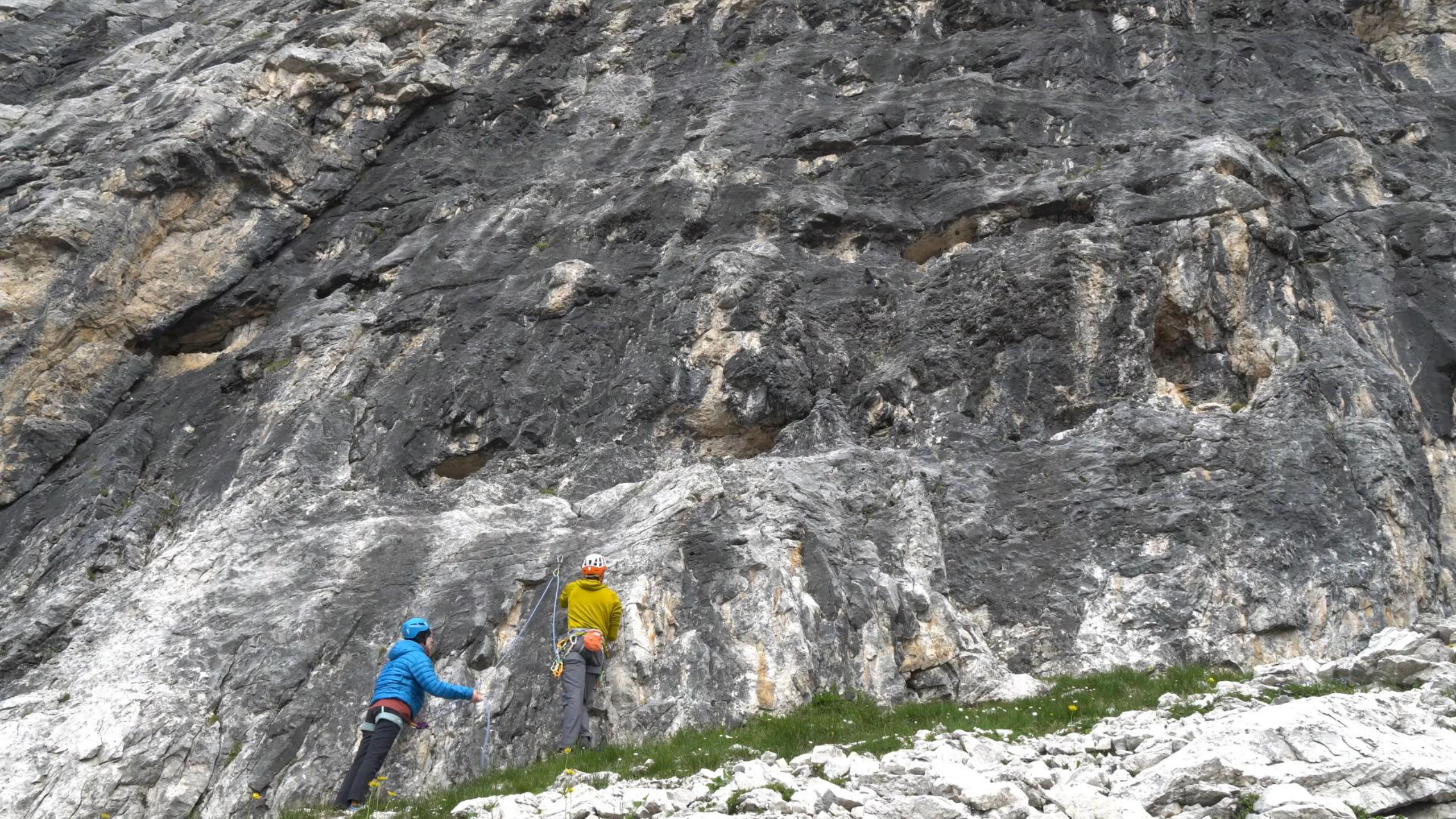

## Argomenti del corso

- Basi del computer
- Organizzazione file
- Ricerche su Internet
- Email (Gmail)
- Videoscrittura (Word / Writer / Google Docs)
- Presentazioni (PowerPoint / Impress / Google Slides)
- Trucchi del mestiere

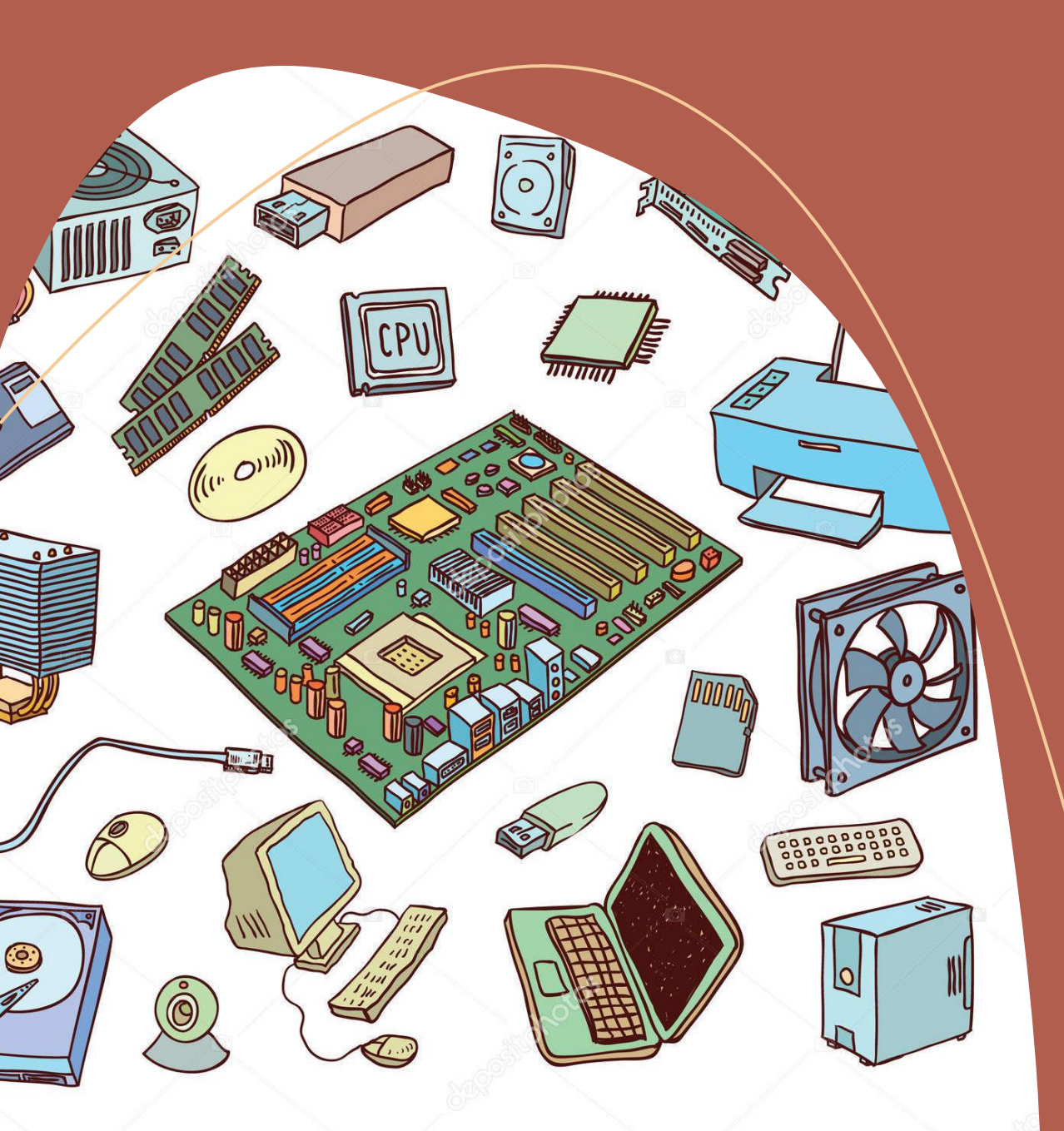

## Partiamo dalle basi: Le componenti

#### Cos'è un PC o un laptop? Quali sono le sue componenti?

Da cosa è formato un computer?

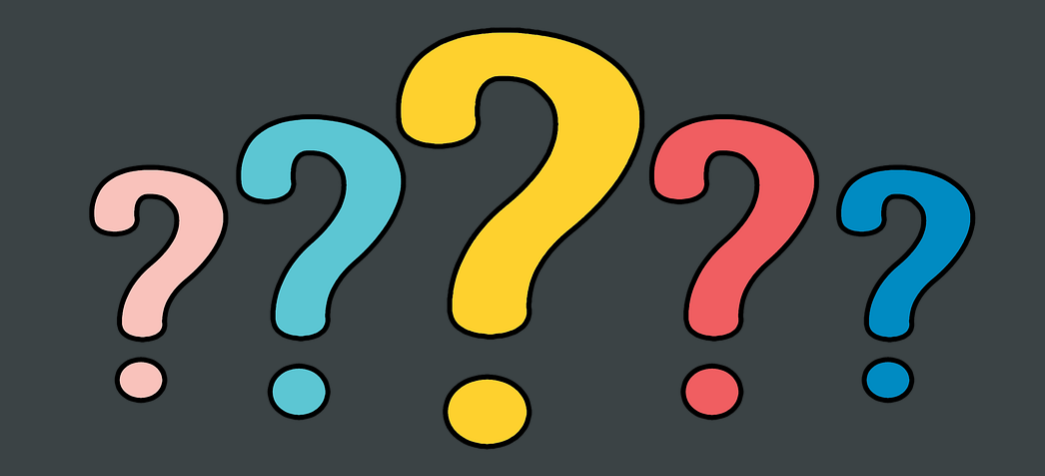

#### Le componenti: La CPU

- La CPU o più comunemente, il processore è il cervello del computer
- Esegue tutte le istruzioni dei programmi, i calcoli e gestisce la trasmissione dei dati
- l ritmo di lavoro del processore è regolato da un segnale elettrico detto clock.
- velocità di clock viene misurata in GigaHertz (solitamente 2/3GHz)

#### A cosa serve?

- Eseguire calcoli, operazioni
- Coordinare tutte le component

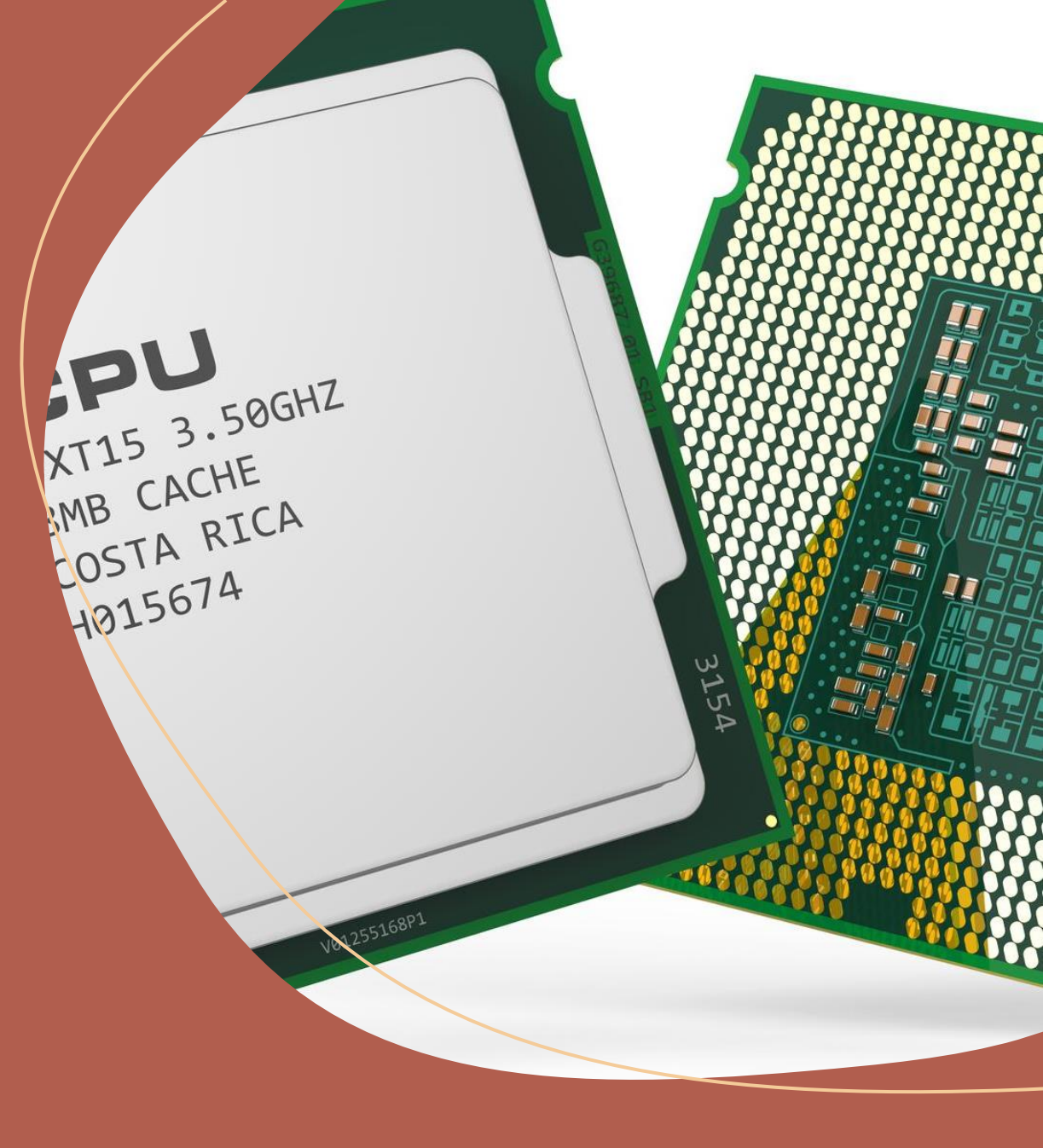

#### Le componenti: La RAM

- La RAM è una memoria per computer ad accesso casuale
- È un componente fondamentale per qualsiasi computer
- Lavora a stretto contatto con la CPU
- Permette di memorizzare velocemente informazioni e dati

#### A cosa serve?

- Tanti programmi aperti contemporaneamente
- Videogiochi con grafica alta
- Foto e video editing

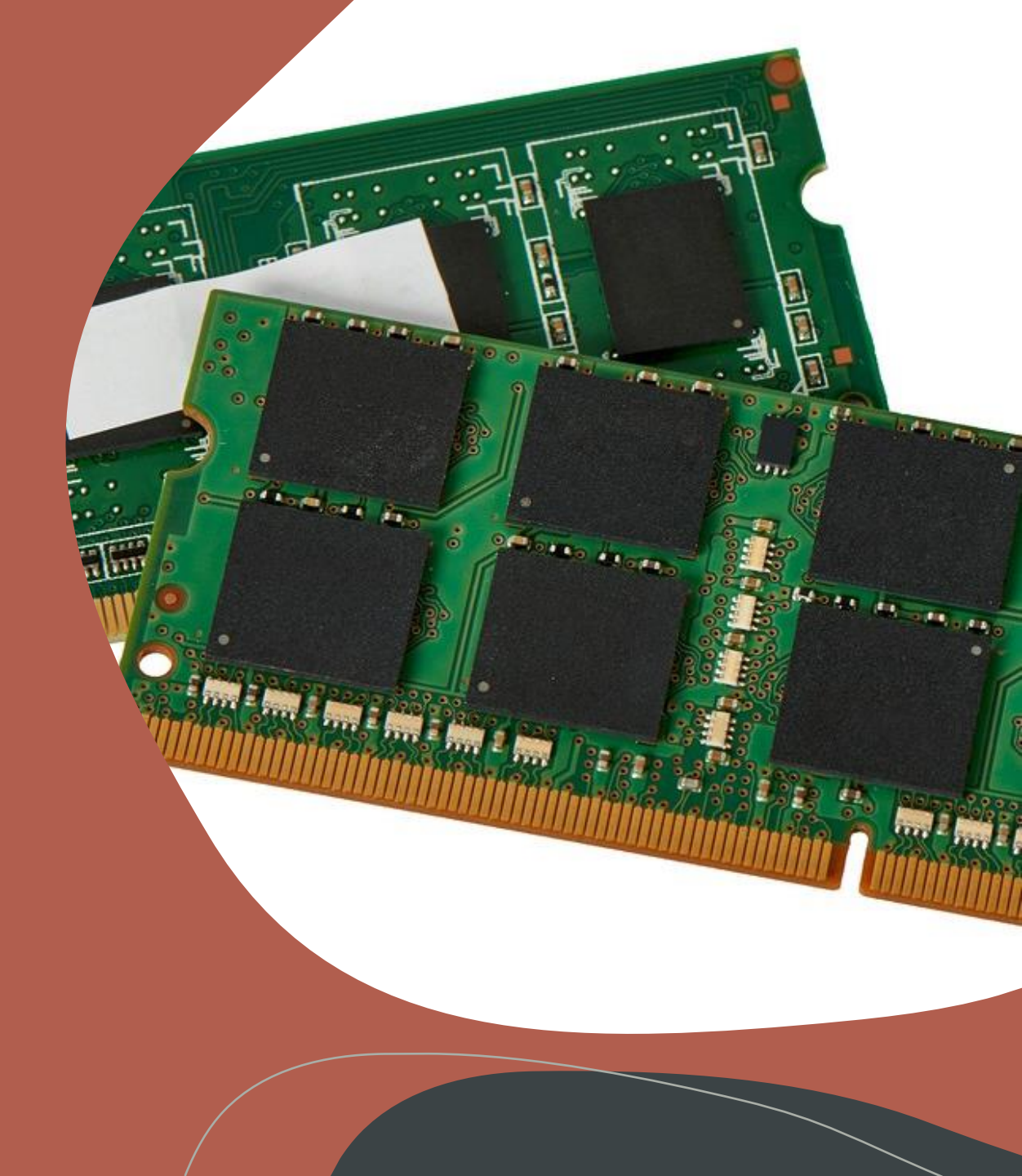

#### Le componenti: L'Hard disk

- L'hard disk è una memoria utilizzato per il salvataggio di dati in modo permanente (es: CD, DVD)
- Dimensioni elevate (500GB, 1TB, ...)
- Lumache lentissime paragonate alla RAM.
- Evoluzione SSD e M2 Nvme

#### A cosa serve?

- Memorizzare foto, video
- Utilizzato per salvare i programmi e dal Sistema operativo

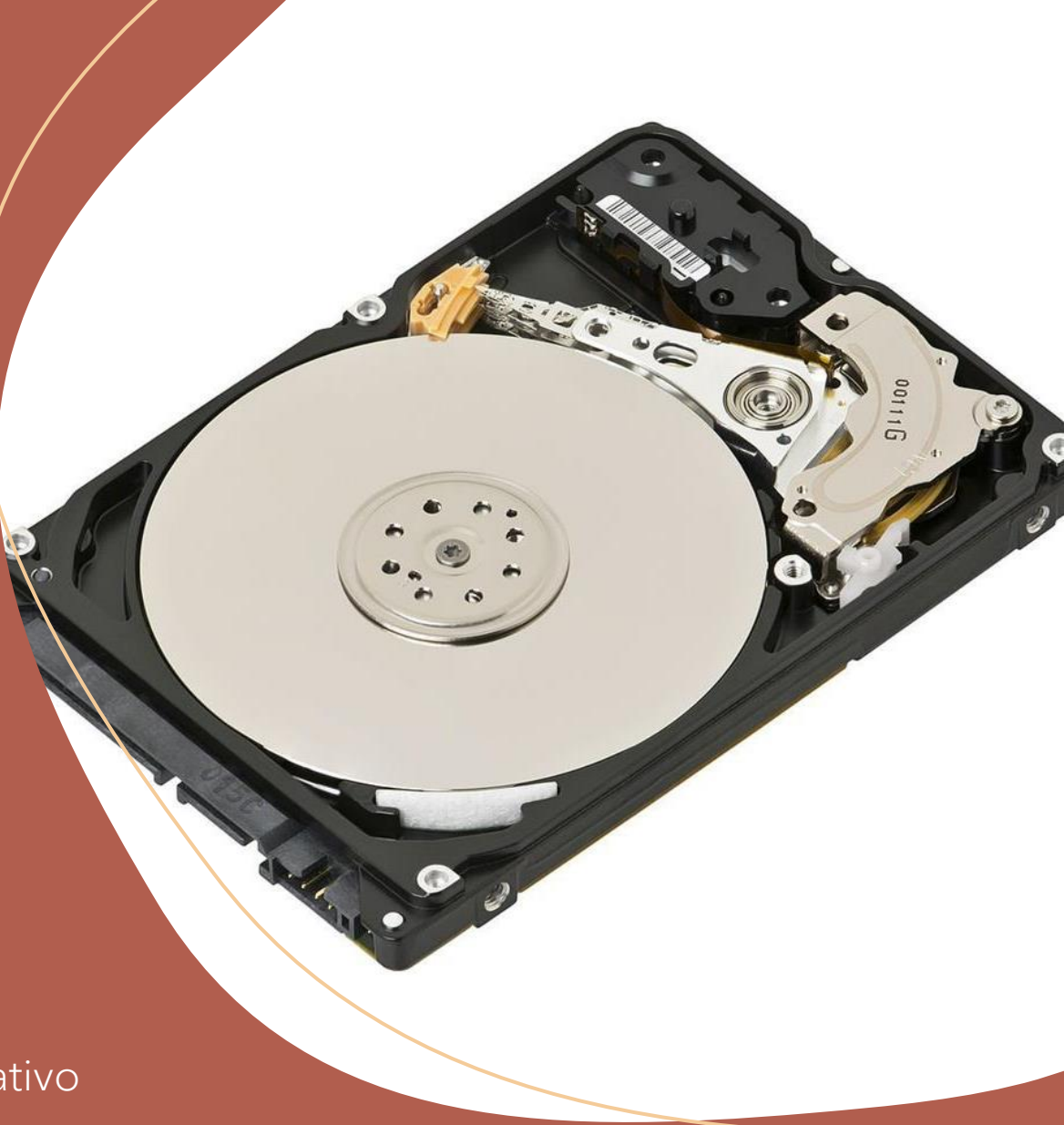

#### Le componenti: Le periferiche

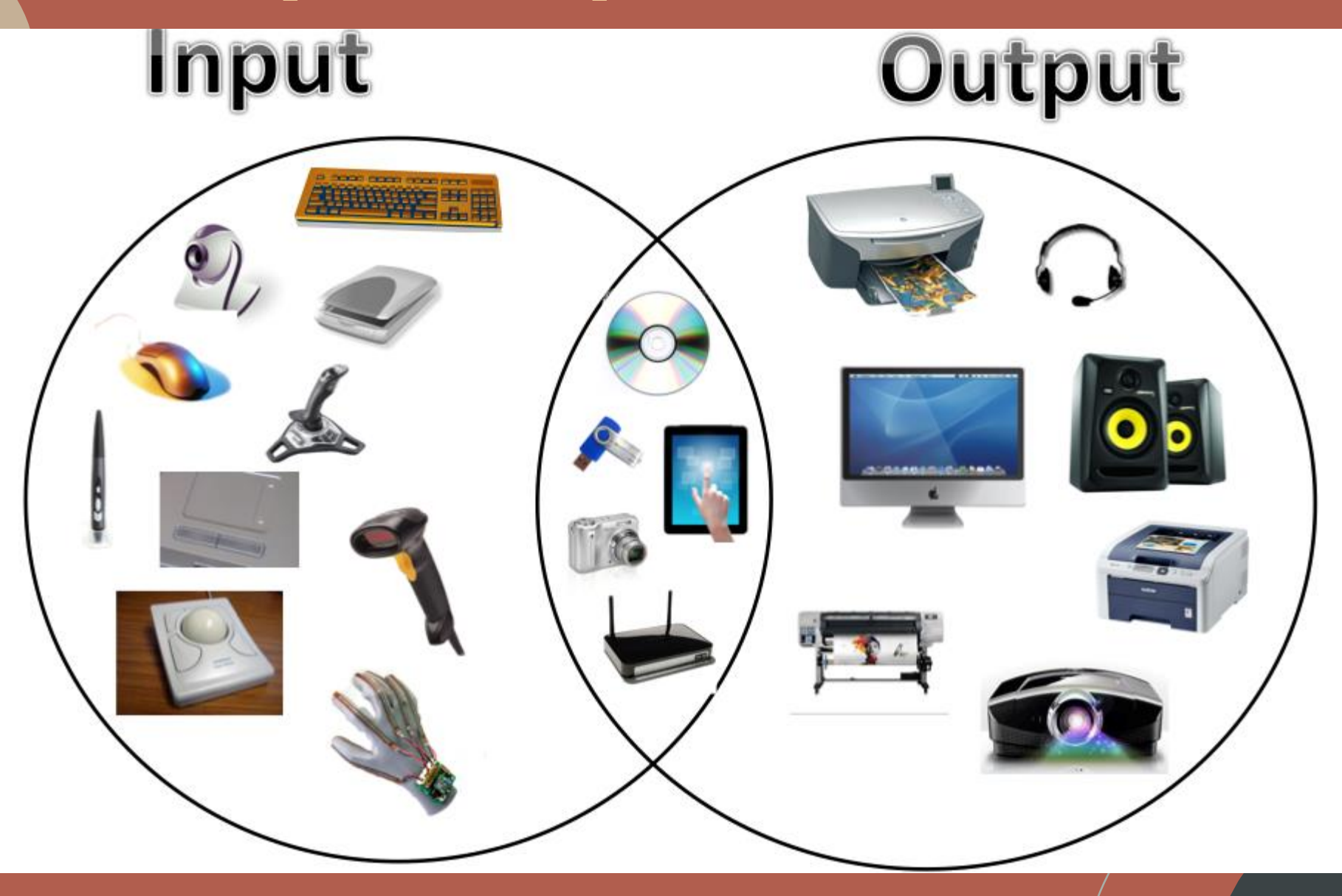

Extra: Scheda video

#### Le componenti: Il software

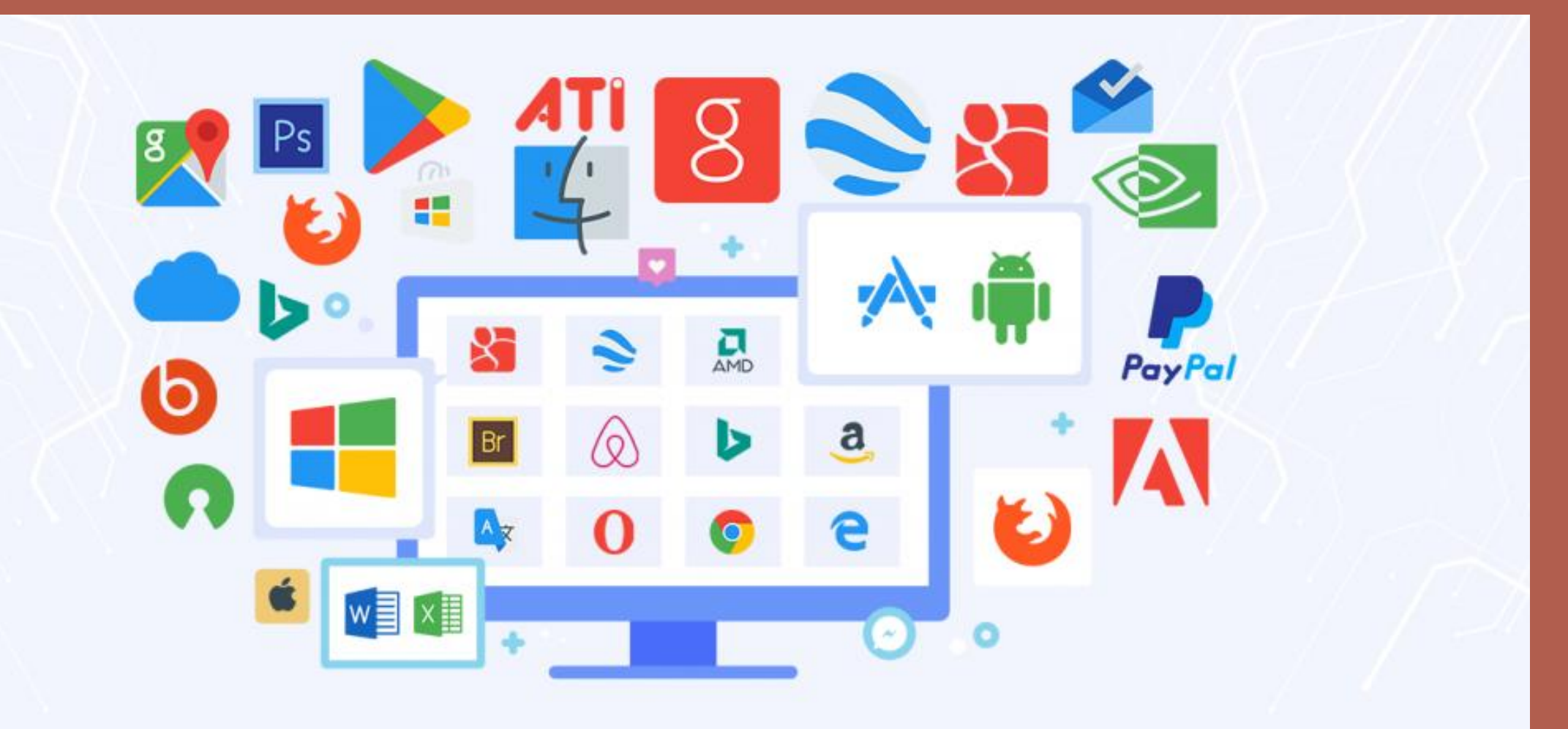

Extra: Sistema operativo

## RECAP: QUIZ

01

4 PARTI ESSENZIALI DI UN COMPUTER?

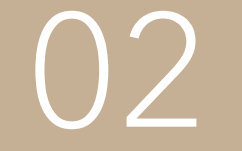

DIFFERENZE TRA DISPOSITIVO INPUT E OUTPUT? 03

ELENCO DISPOSITIVI INPUT / OUTPUT

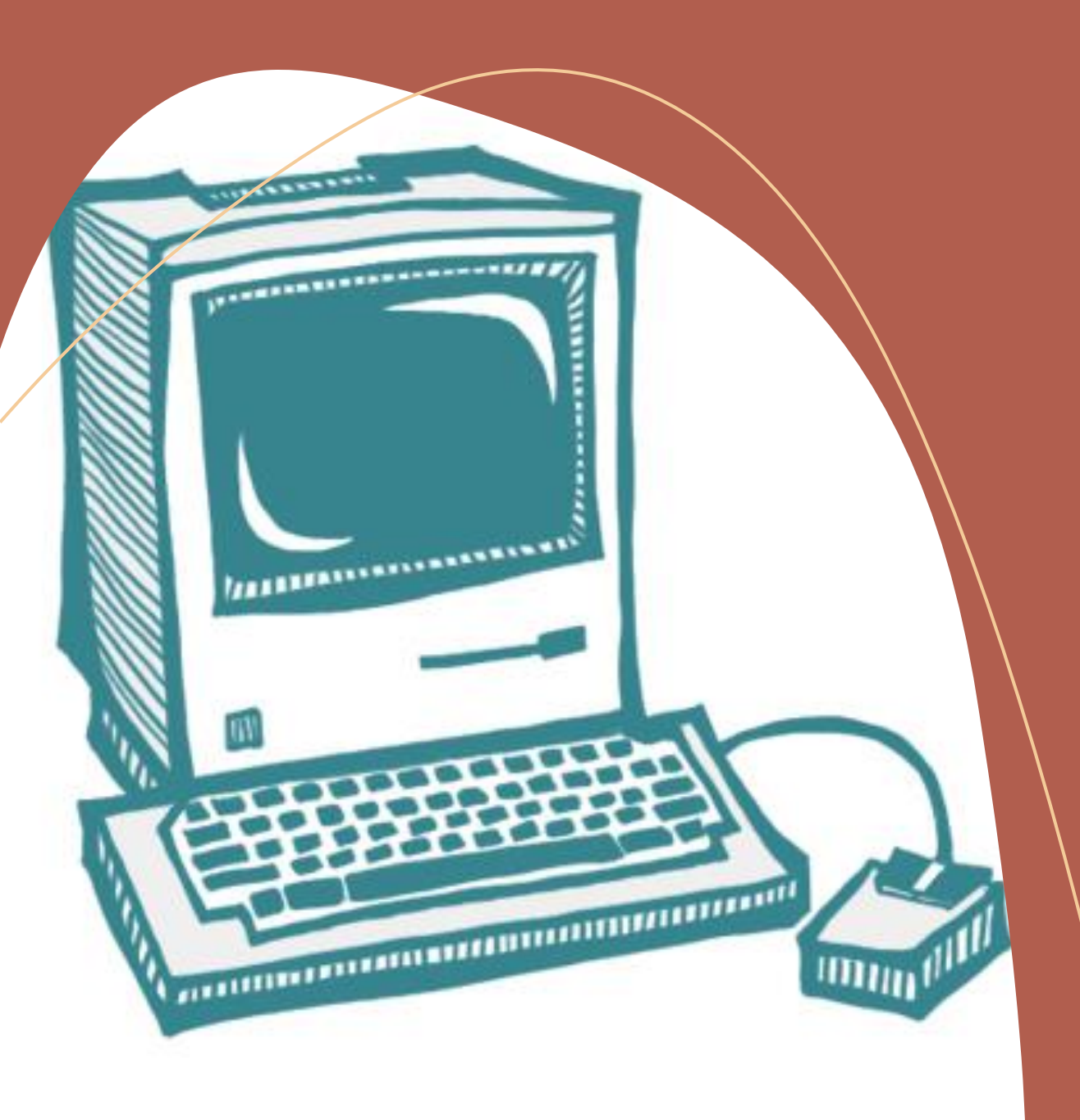

#### Proseguiamo con: L'utilizzo di base

• Intro

- Mouse e tastiera
- Le finestre e le cartelle
- Internet

#### INTRO

- Come accendere e spegnere un pc correttamente
- Diversi sistemi operativi Windows, Mac OS, Linux (simili tra di loro)

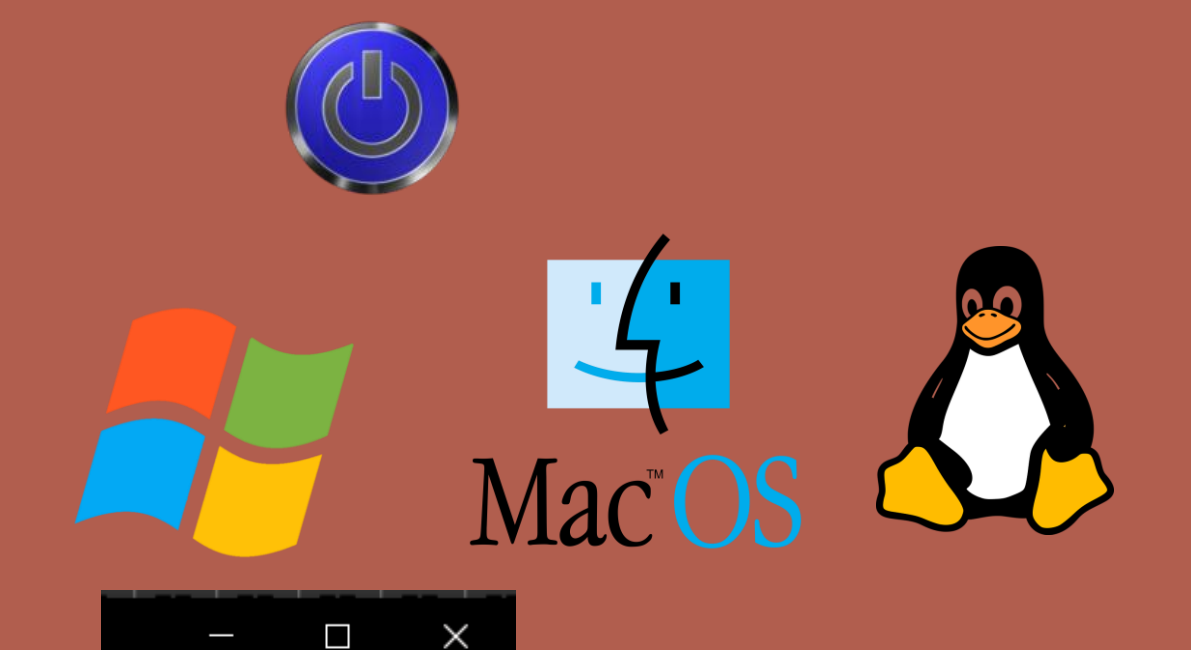

- Finestre, rimpicciolimento / ingrandimento
- Cartelle (contengono file e cartelle)
  - Creamo nuove cartelle
  - La cartella principale
  - Movimenti tra cartelle

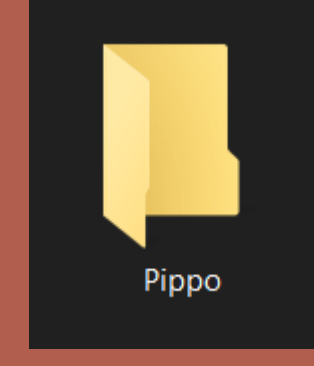

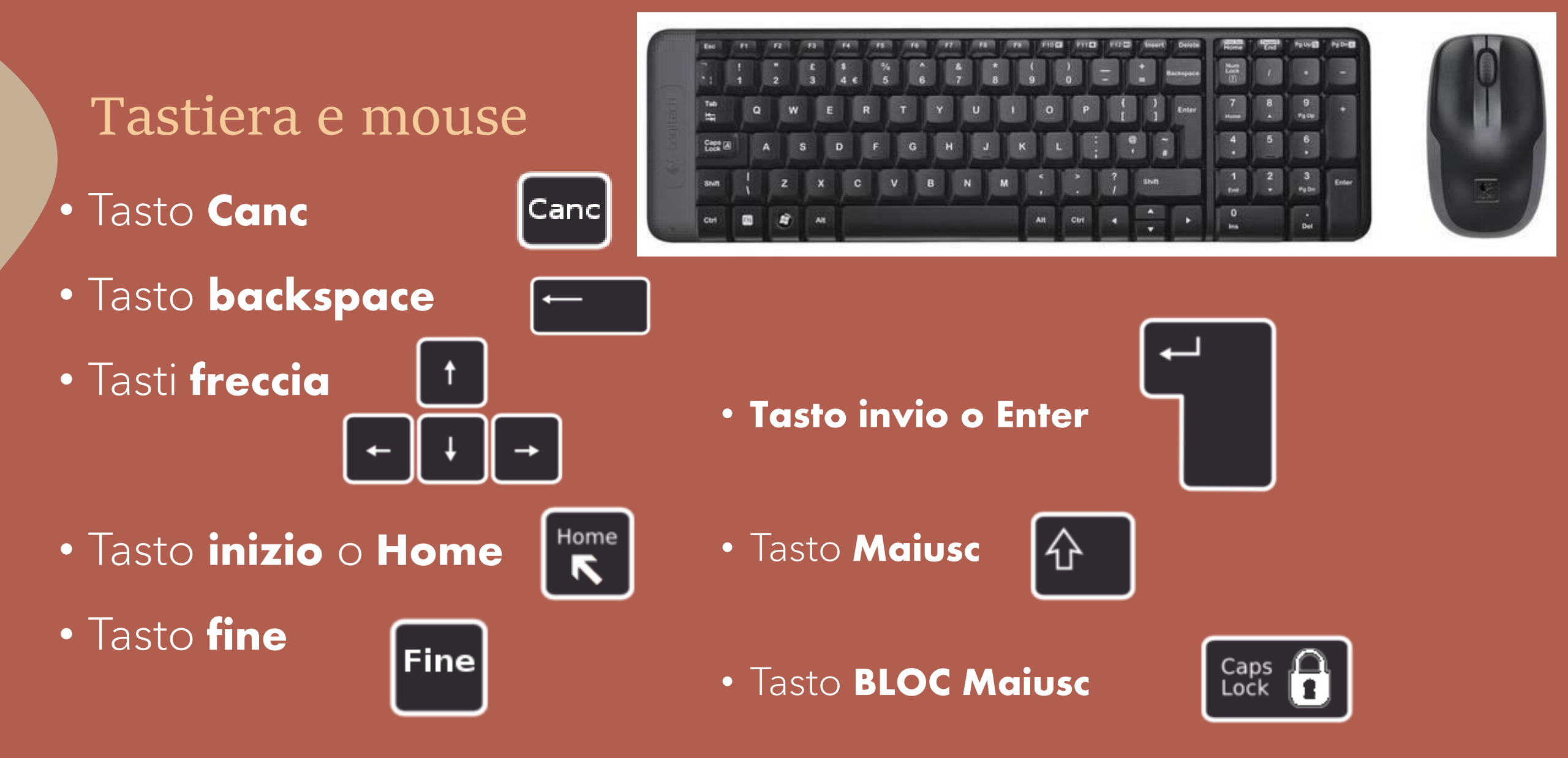

## Caratteri speciali

Digitare i caratteri in alto a SX (esempio, il punto esclamativo !)

1. Tieni premuto il tasto Maiusc

2. Premi il tasto [1]

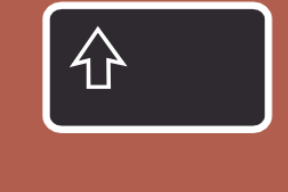

Alt Gr

Digitare i caratteri in basso a DX (esempio, la chiocciola @)

1. Tieni premuto il tasto [Alt Gr]

2. Premi il tasto [@]

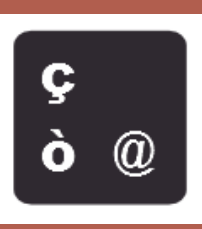

## Il desktop

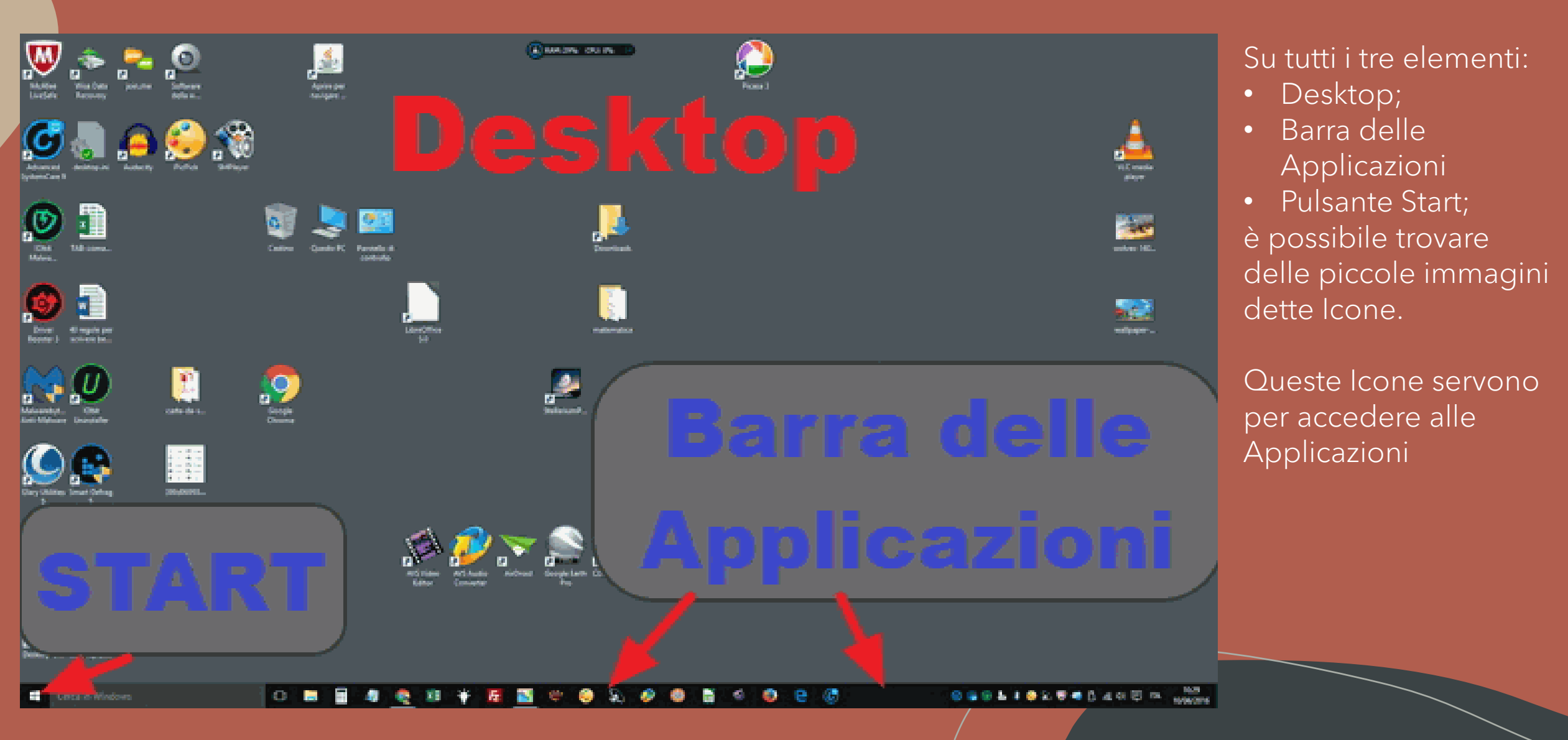

### Le finestre

- A tutto schermo
- Ripristinare una finestra
- Chiudere una finestra
- Ridurre ad icona

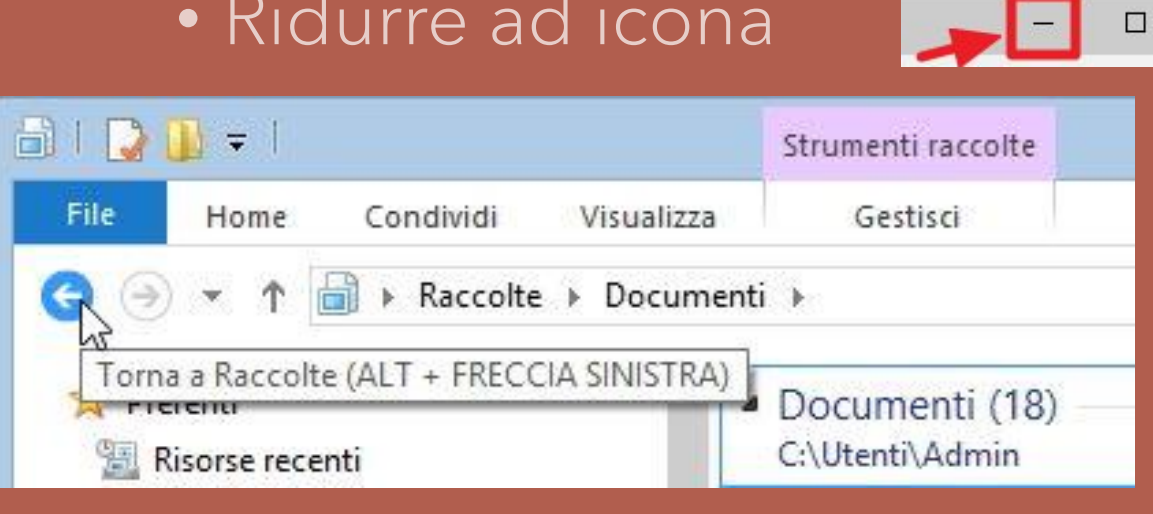

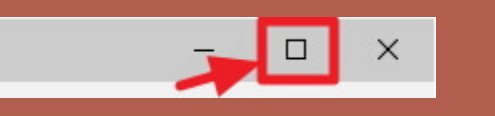

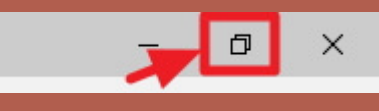

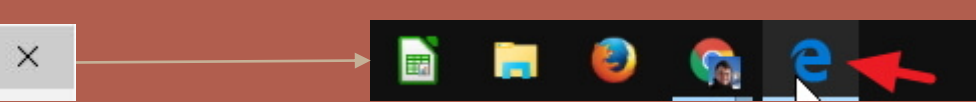

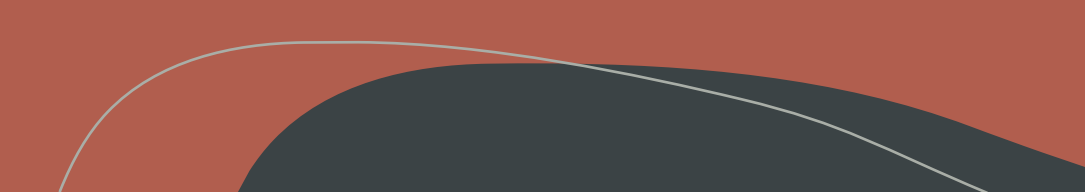

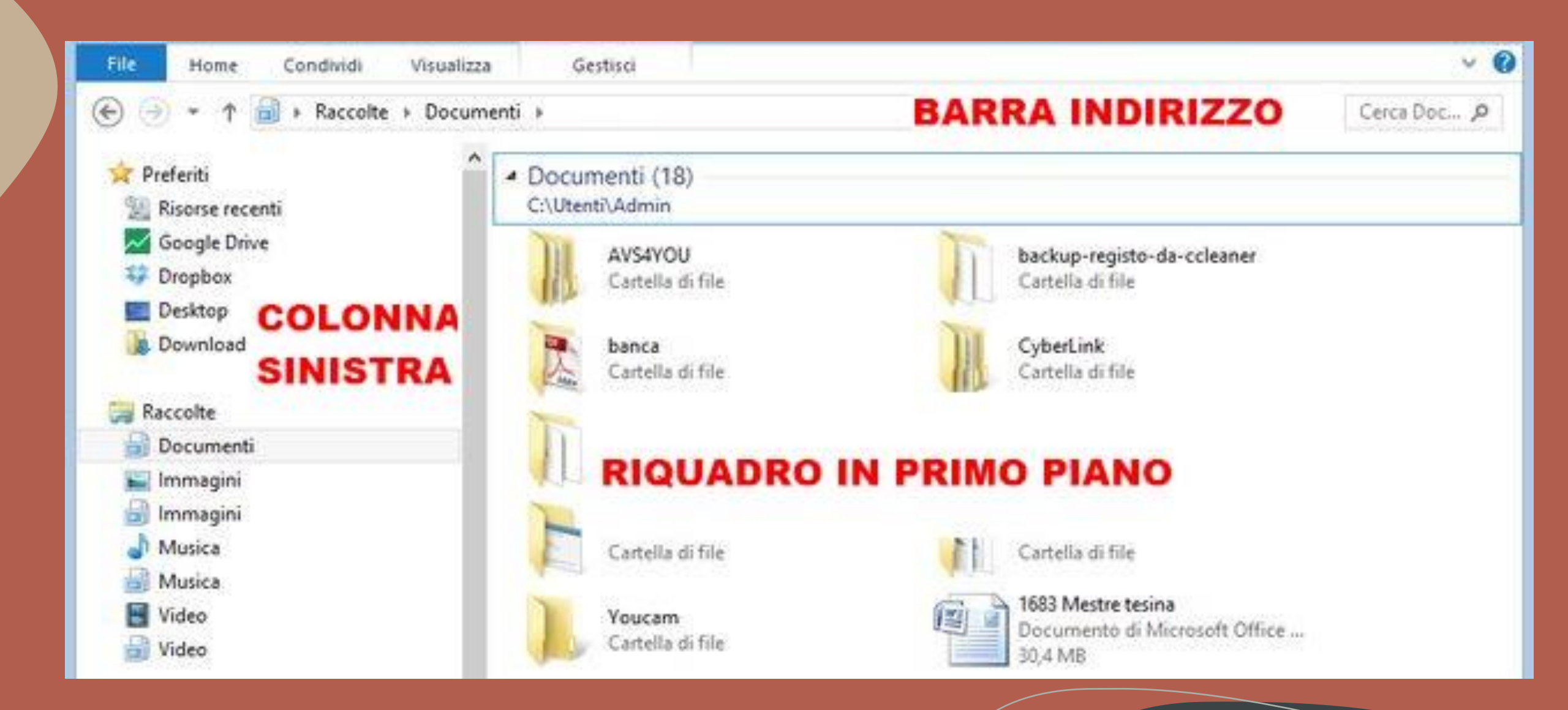

#### Le cartelle

Cartelle (contengono file e cartelle)
Le cartelle di un computer sono praticamente dei contenitori virtuali.

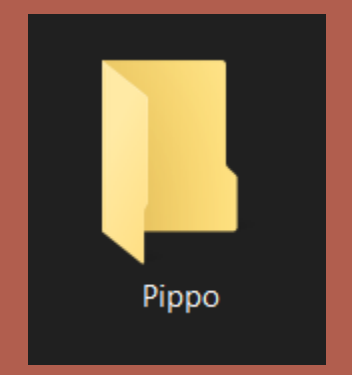

Servono soprattutto per tenere ordinati tutti i documenti, o meglio, tutti i file, che si trovano all'interno della memoria del PC.

- Creiamo nuove cartelle
- La cartella principale
- Movimenti tra cartelle

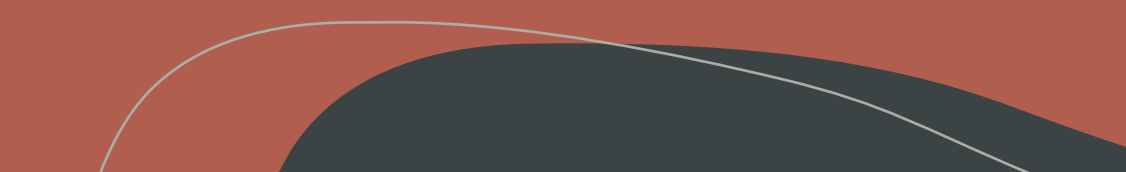

## Cartelle speciali

- La cartella download
- Ordinare i file per trovare le risorse scaricate

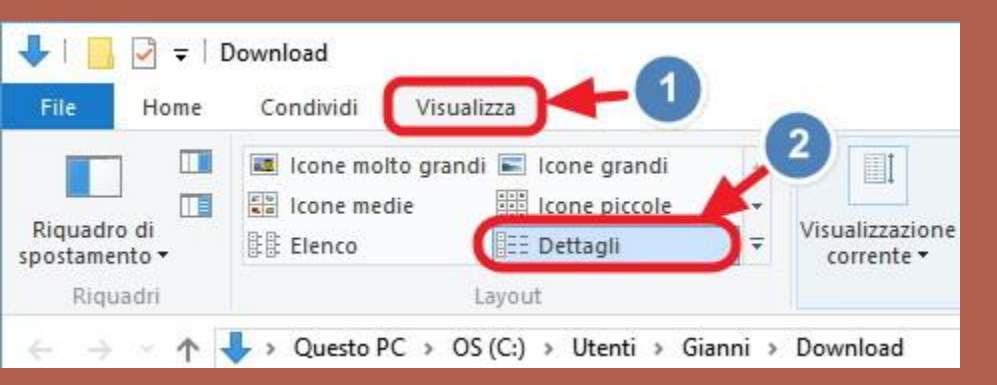

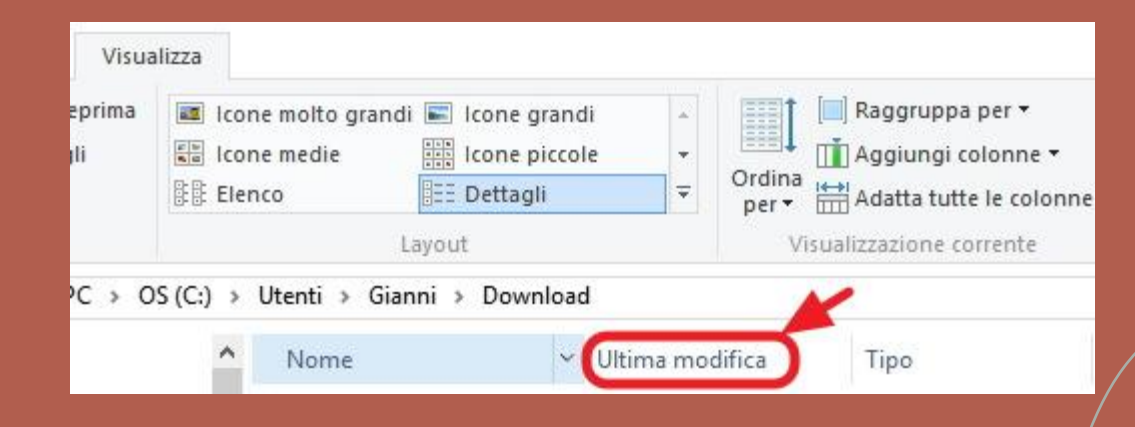

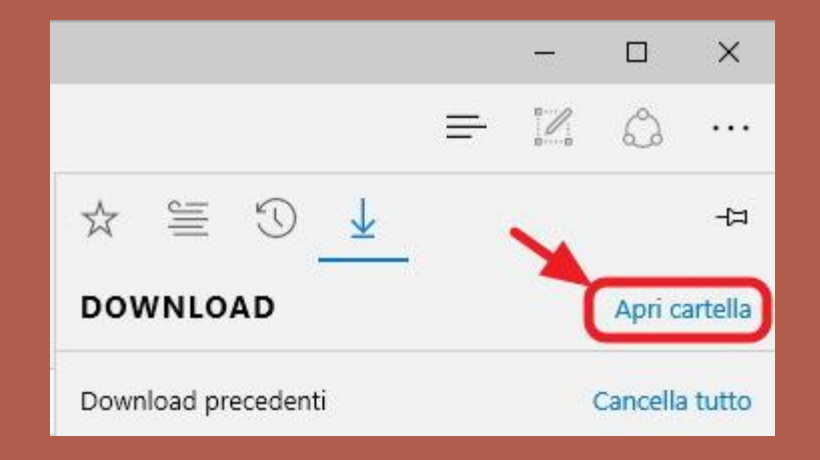

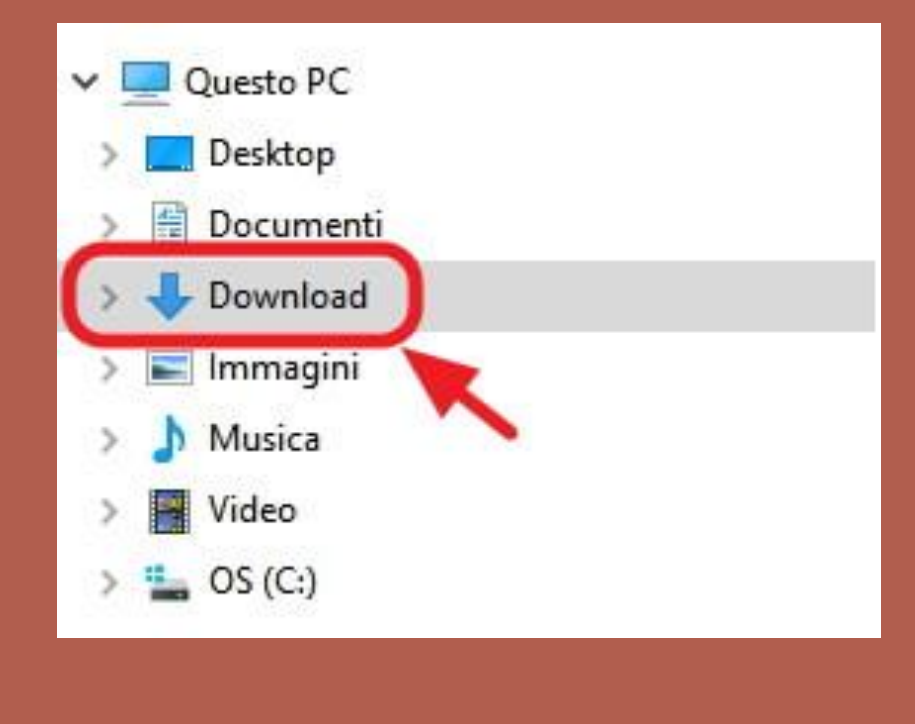

## Operazioni su cartelle: creare e rinominare

- 1. Clicca con il tasto destro su un punto vuoto del desktop
- 2. porta il puntatore sopra la voce "Nuovo"
- 3. clicca sulla voce "Cartella«

#### Rinominare nome cartella

- 1. selezionala con un clic
- 2. premi il tasto [F2] da tastiera
- 3. digita il nome da assegnare alla cartella.Ad esempio digita MiaCartella
- 4. premi [INVIO] da tastiera per confermare.

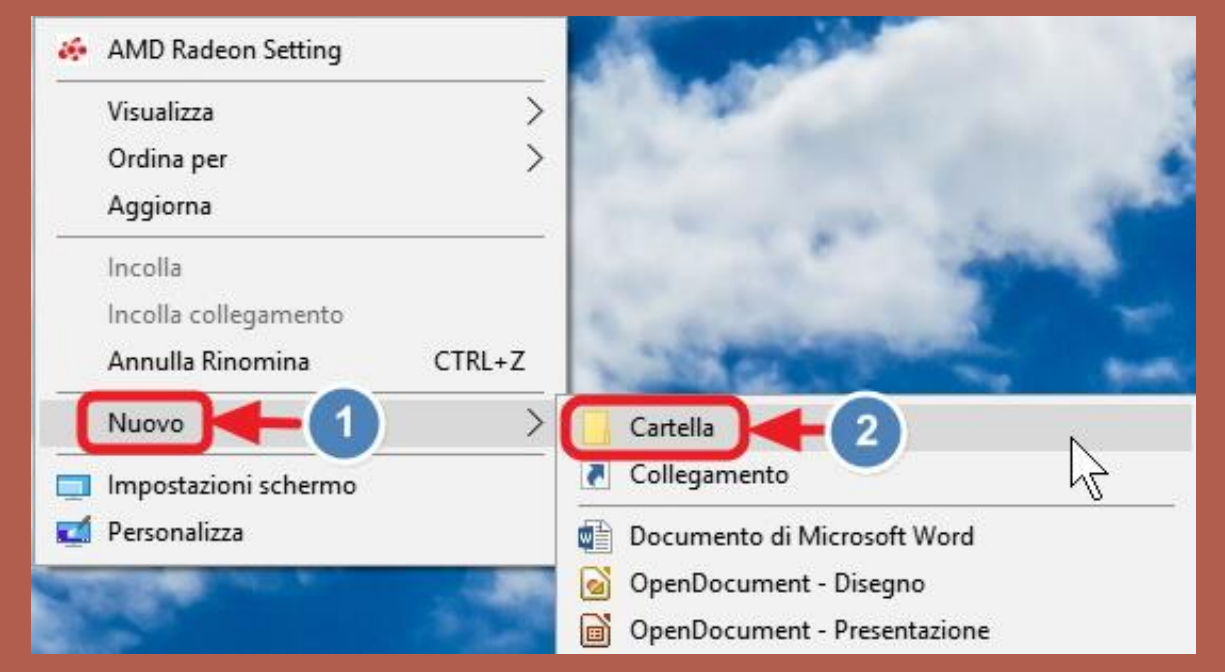

### Operazioni su cartelle: creare e rinominare

- 1. Clicca con il tasto destro su un punto vuoto del desktop
- 2. porta il puntatore sopra la voce "Nuovo"
- 3. clicca sulla voce "Cartella«

#### Rinominare nome cartella

- 1. selezionala con un clic
- 2. premi il tasto [F2] da tastiera
- 3. digita il nome da assegnare alla cartella.Ad esempio digita MiaCartella
- 4. premi [INVIO] da tastiera per confermare.

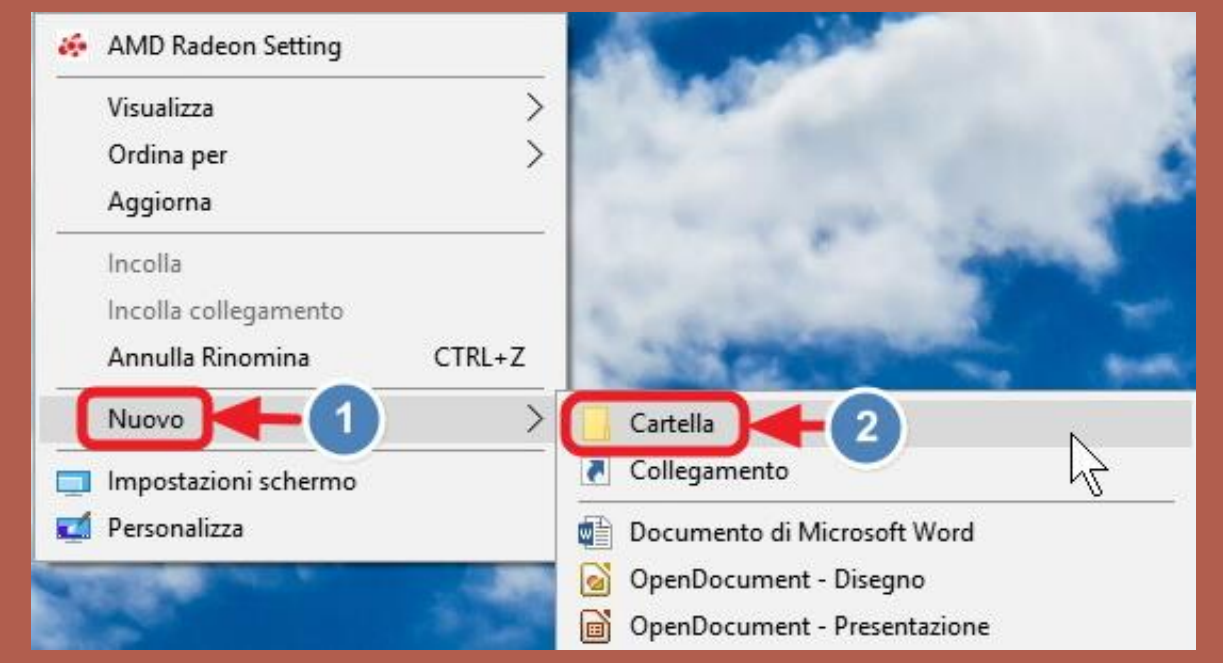

#### Operazioni su cartelle: spostare elementi

- 1. Decidi quale risorsa trascinare
- 2. Porta il puntatore sopra tale risorsa/file
- 3. Tenendo premuto il tasto sx del mouse, sposta/trascina con il mouse sulla finestra adiacente (o nella nuova destinazione)

Nocertella

Visualitya

🕹 | 📙 🔄 = | Download

Conducto

Visualiers

4. Rilascia il pulsante del mouse

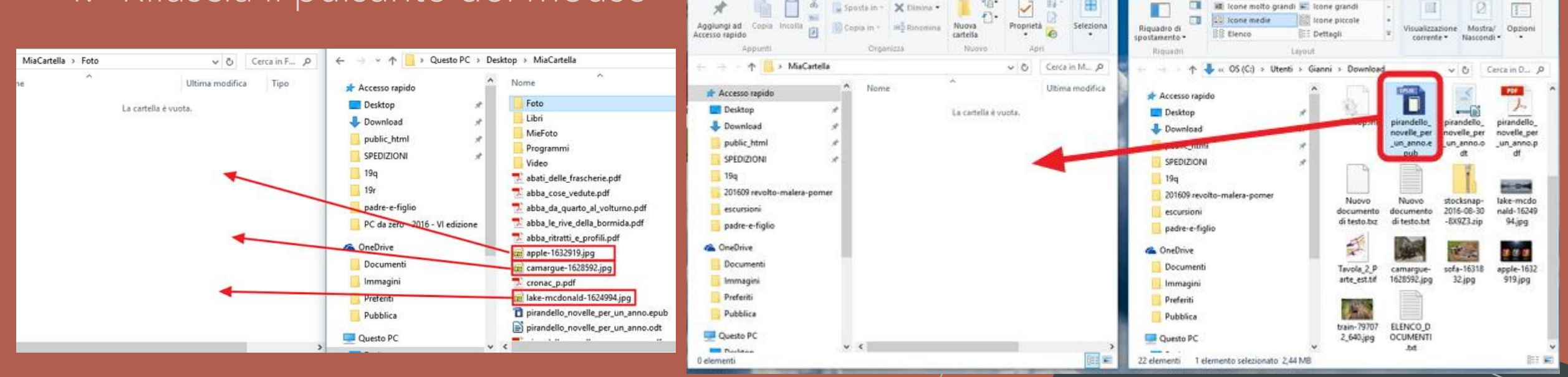

### Operazioni su cartelle: modificare la vista

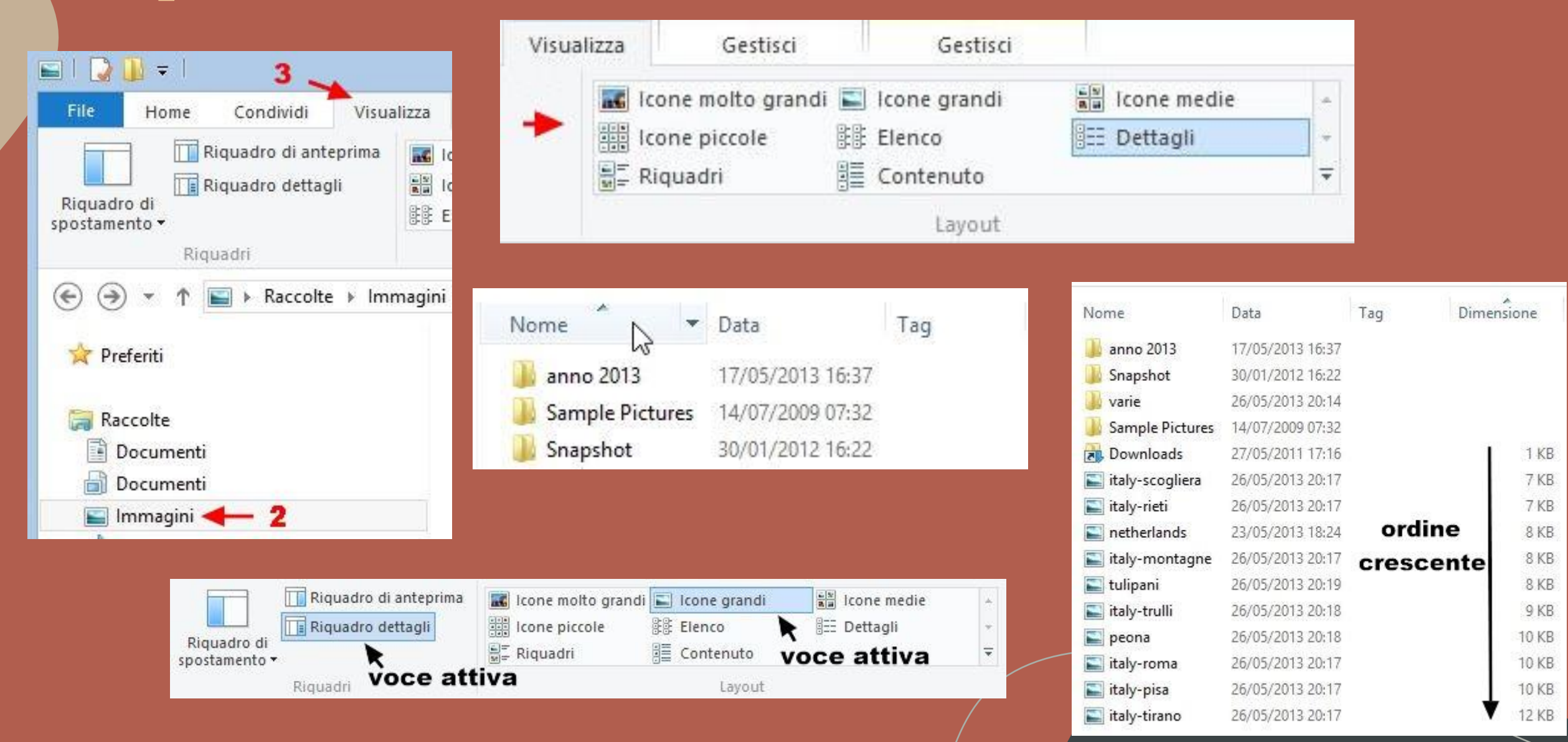

#### Operazioni su cartelle: eliminare e ripristinare

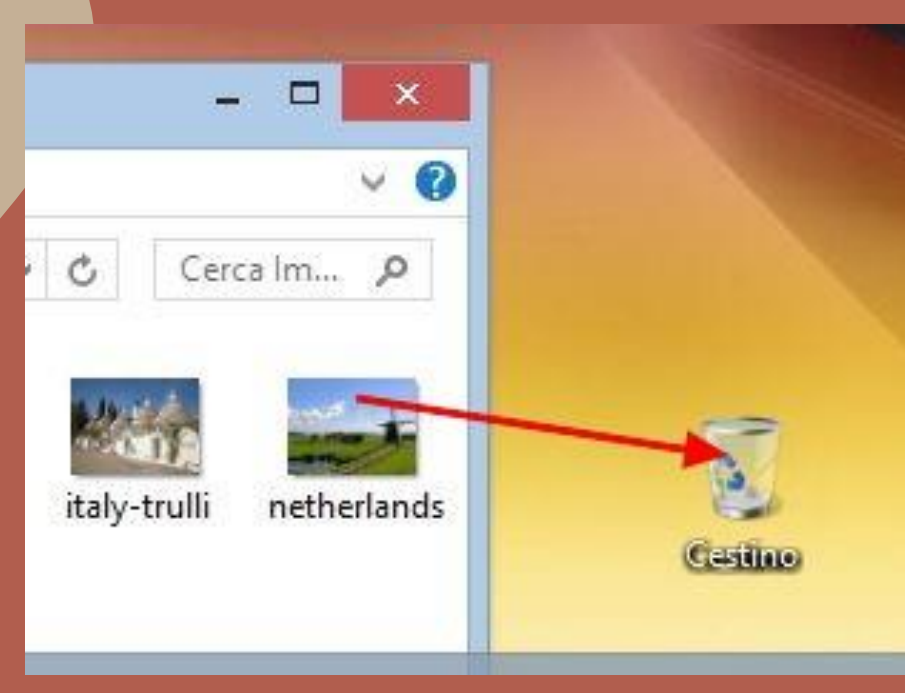

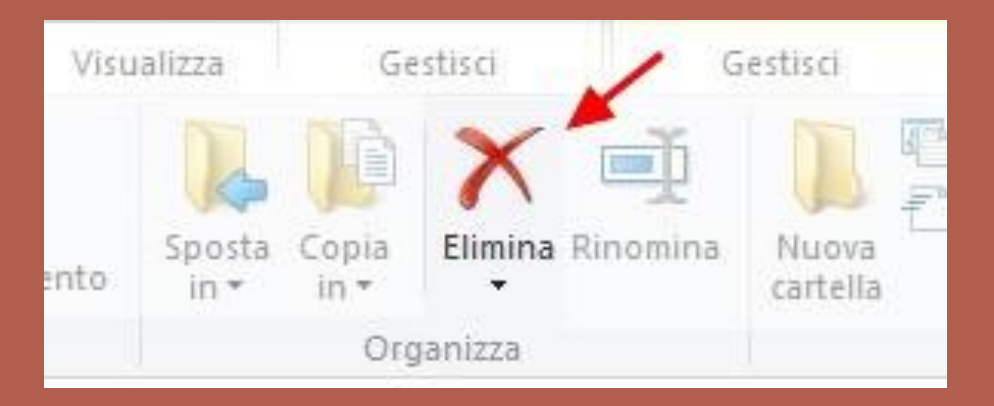

Per ripristinare file dal cestino, aprire cestino, tasto dx su element da ripristinare e cliccare su ripristina

| tu<br>Im | lipani<br>Imagine JPEG |   |
|----------|------------------------|---|
| 2        | Ripristina             | - |
|          | Taglia                 |   |
|          | Elimina                |   |
|          | Proprietà              |   |

#### Internet e WWW

Internet è una rete di telecomunicazioni ad accesso pubblico che connette vari dispositivi o terminali in tutto il mondo.

Il World Wide Web ("rete di ampiezza mondiale", dove "rete" viene richiamato da <u>Web - "tela"</u>, l'intreccio composto da <u>trama</u>), abbreviato Web, sigla WWW o W3, è uno dei principali servizi di <u>Internet</u>, che permette di navigare e usufruire di un insieme molto vasto di contenuti amatoriali e professionali (<u>multimediali</u> e non) collegati tra loro attraverso legami (<u>link</u>), e di ulteriori servizi accessibili a tutti o ad una parte selezionata degli utenti di Internet.

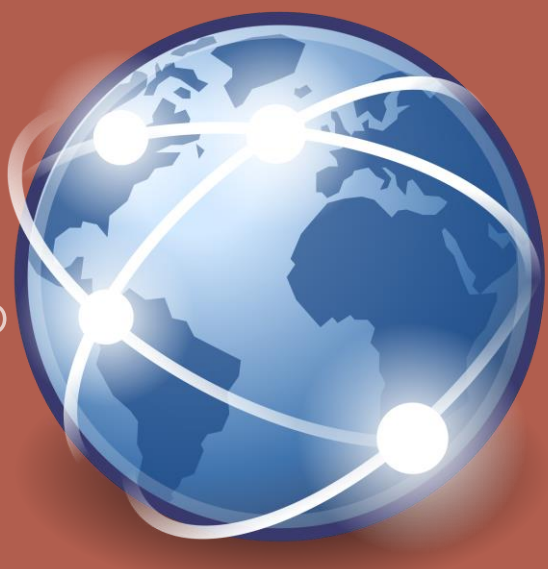

### I browser

il web browser, meglio conosciuto solo come browser (si pronuncia bràuser), è un particolare software che consente di recuperare, presentare e navigare determinate risorse sul Web, tipo pagine, immagini, video, canzoni o altri tipi di contenuti, identificandole attraverso un appropriato URL.

Tipici esempi di browser sono Google Chrome, Internet Explorer, Mozilla Firefox, Microsoft Edge, Safari, Opera.

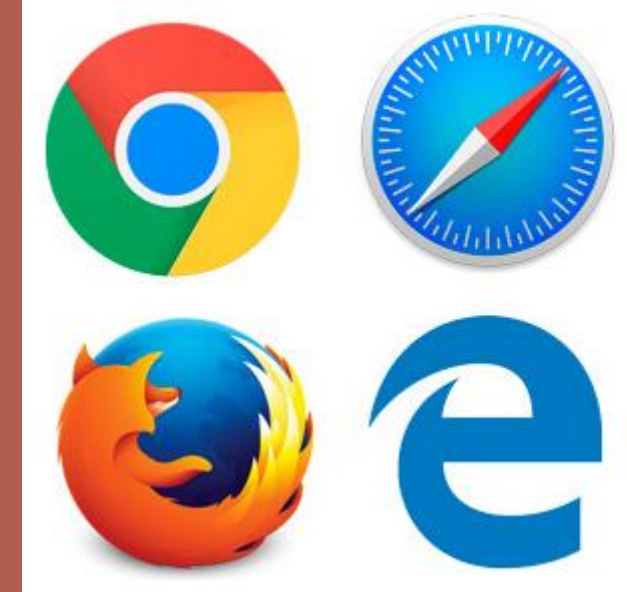

## Navigare in internet (1)

significa consultare e leggere pagine digitali che si trovano in ogni parte del mondo, oltre ad acquistare i più disparati prodotti e servizi, ed interagire con altre persone poste in ogni parte del globo terrestre.

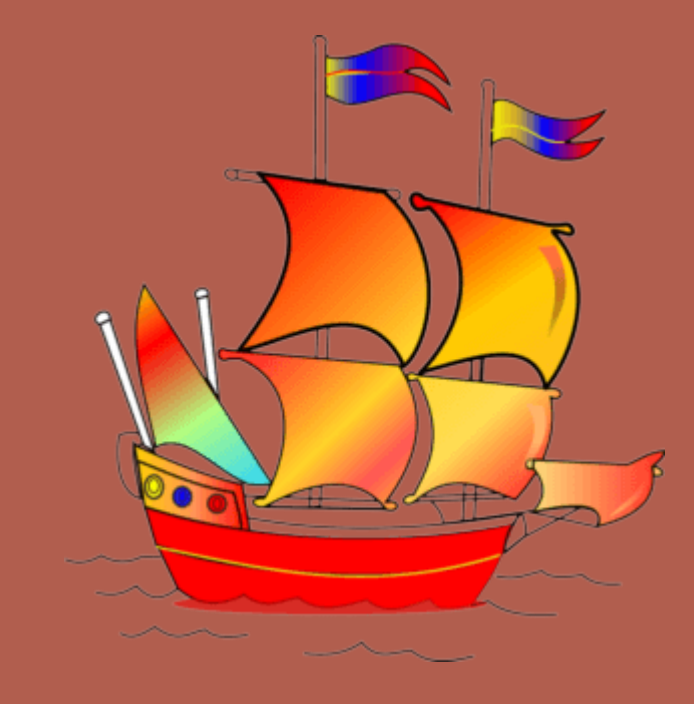

- **Pagina Web**: pagine digitalizzate che puoi vedere nello schermo del tuo computer, e che puoi leggere, consultare, interagire, fare acquisti, vendere, e molto molto altro.
- Indirizzo web: Ogni pagina web ha uno specifico indirizzo detto URL o link. Se conosci l'indirizzo puoi raggiungere, ovvero aprire, direttamente la pagina.
- Motore di ricerca: servono per trovare le pagine web senza dover scrivere il suo indirizzo.

## Navigare in internet (2)

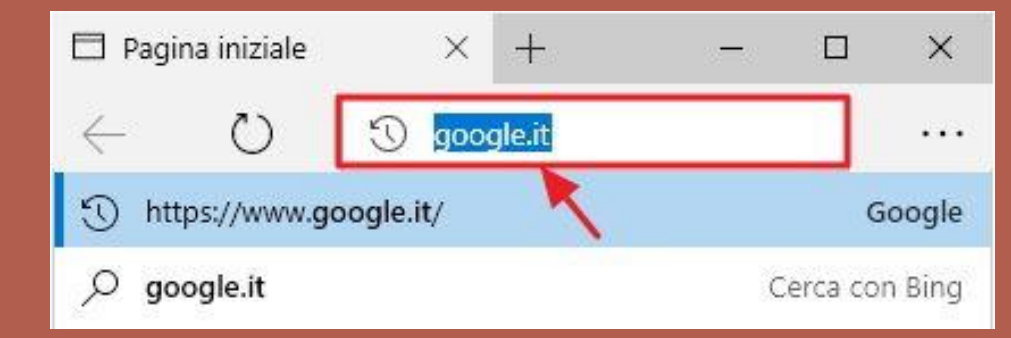

- La barra indirizzo: generalmente si trova in alto, appena sotto la barra del titolo, tramite questa barra è possibile digitare direttamente l'indirizzo della pagina web, oppure digitare i termini di ricerca per trovare altre pagine web.
- La casella di ricerca: possibile digitare alcune parole chiave per indicare quello che stai cercando.
- I link sono dei collegamenti che ti permettono, cliccandoli di accedere ad altre risorse presenti nel web.
   I link possono essere testuali, oppure incorporati in una foto o immagine.

TIPS: Caratteristica che contraddistingue i <u>link - palcoscenicoragazzi</u> (indirizzi) (testuale o fotografico) è la **manina con l'indice alzato**, che appare quando il puntatore si trova sopra.

## Navigare in internet (3)

Le schede: possibile gestire più schede contemporaneamente. Più schede aperte, maggiore consumo di ram.

- AT
   Alessandro To
   X
   Image: HOME | Un Pa
   X
   Image: My Drive Go
   X
   Image: Google Keep
   X
   Image: Home Go
   X
   Image: Google Keep
   X
   Image: Home Go
   X
   Image: Google Keep
   X
   Image: Home Go
   X
   Image: Google Keep
   X
   Image: Home Go
   X
   Image: Google Keep
   X
   Image: Home Go
   X
   Image: Google Keep
   X
   Image: Home Go
   X
   Image: Google Keep
   X
   Image: Home Go
   X
   Image: Google Keep
   X
   Image: Home Go
   X
   Image: Google Keep
   X
   Image: Home Go
   X
   Image: Home Go
   X
   Image: Home Go
   X
   Image: Home Go
   X
   Image: Home Go
   X
   Image: Home Go
   X
   Image: Home Go
   X
   Image: Home Go
   X
   Image: Home Go
   X
   Image: Home Go
   X
   Image: Home Go
   X
   Image: Home Go
   X
   Image: Home Go
   X
   Image: Home Go
   X
   Image: Home Go
   X
   Image: Home Go
   X
   Image: Home Go
   X
   Image: Home Go
   X
   Image: Home Go
   X
   Image: Home Go
   X
   Image: Home -
- Il download: scaricare file significa copiare nel proprio computer un file (risorsa) da un altro computer o più in generale da un'altra unità di memoria. Quando si scarica un documento da internet (se non viene chiesto espressamente dove salvarlo), finirà nella cartella «Download»
- Navigazione su un sito internet: menù e casella di ricerca

## Navigare in internet (4)

#### Salvare un'imagine da internet:

se desideri salvare nel tuo computer un'immagine,

- 1. cliccaci sopra con il tasto destro Apparirà il classico menu a tendina (detto contestuale).
- 2. clicca sulla voce "Salva Immagine con Nome Apparirà la finestra di dialogo "Salva con nome"
- 3. scorri la colonna sinistra, se necessario, in modo da visualizzare la cartella in cui desideri salvare la foto.
- Ad esempio la cartella "Download".
   clicca sulla cartella (Download) per selezionarla, e quindi indicare in quale cartella vuoi salvare l'immagine
- 6. clicca sul pulsante "Salva".

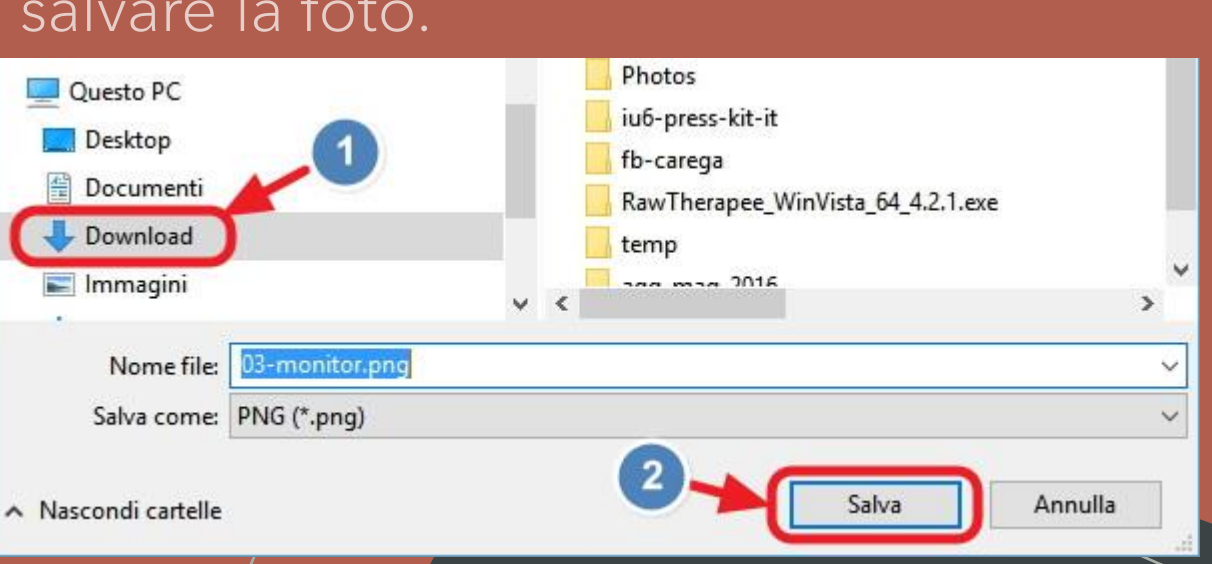

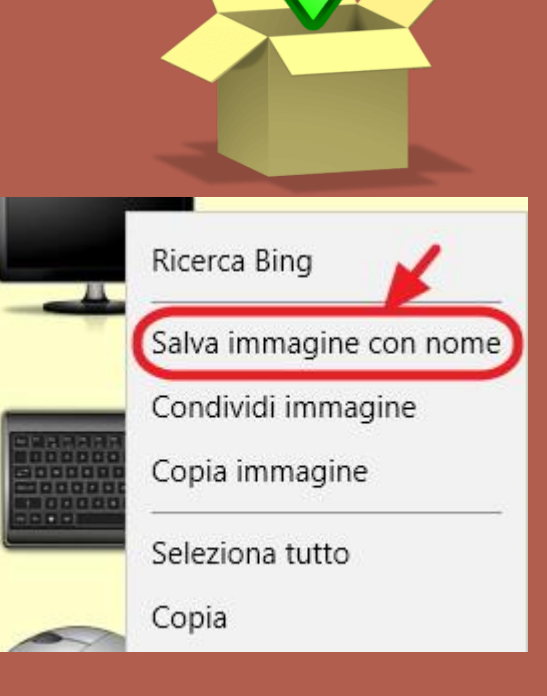

### TRUCCHETTO: Strumento di cattura & Paint

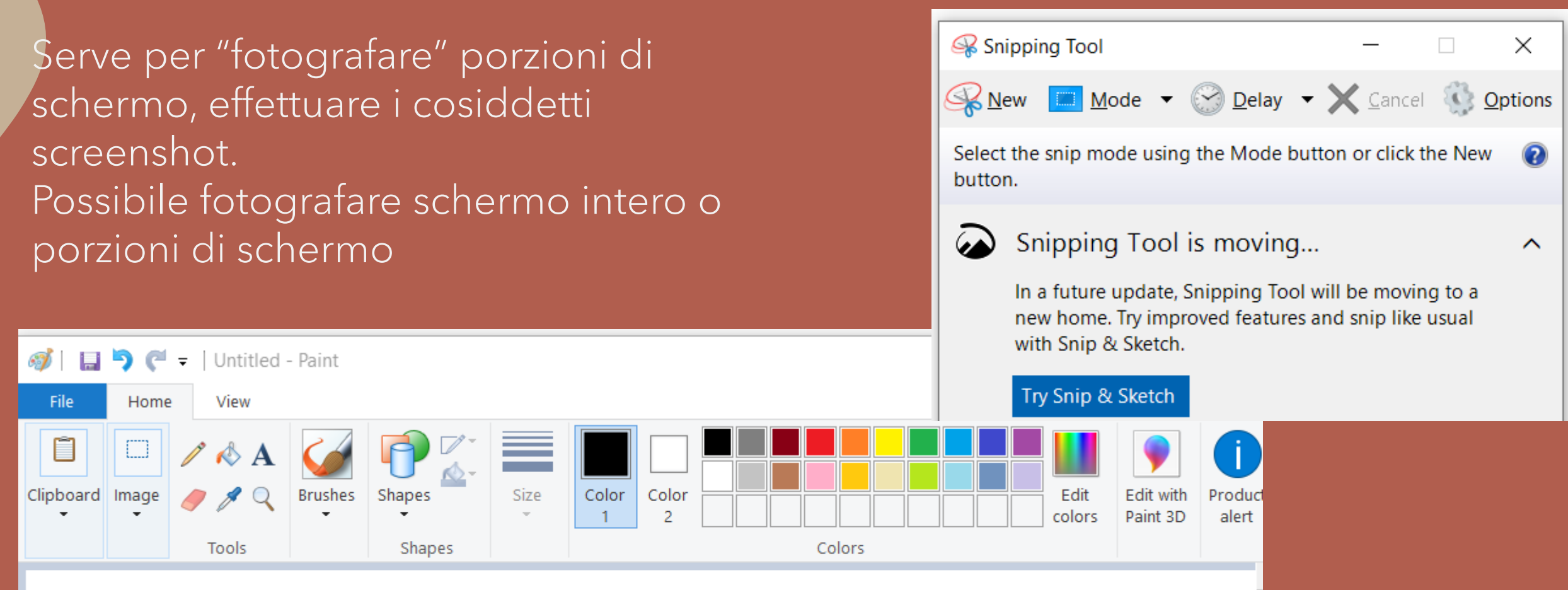

#### Esercitiamoci

 In documenti, se non l'avete già, create una nuova cartella "Corso"

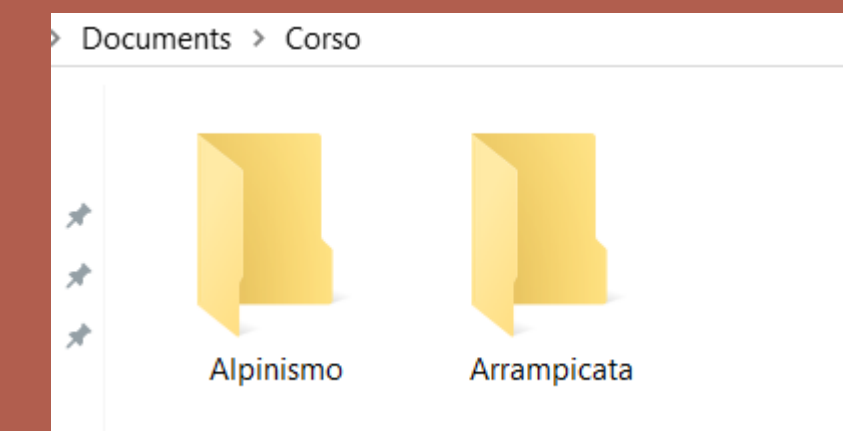

- Entrate nella cartella "Corso" e create due cartelle: Arrampicata e Alpinismo
- Successivamente, salvare due immagini per ciascun hobby e salvatele nelle relative cartelle appena create.

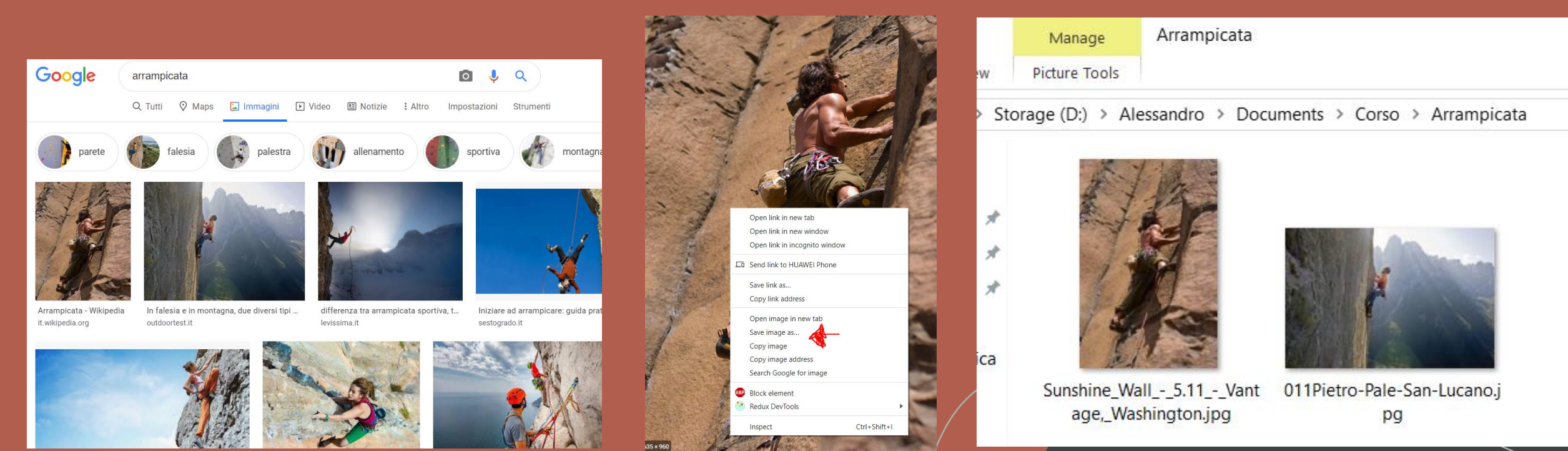

### PER CASA:

• Ripetere l'esercizio appena fatto, ma con due hobby che vi piacciono di più.

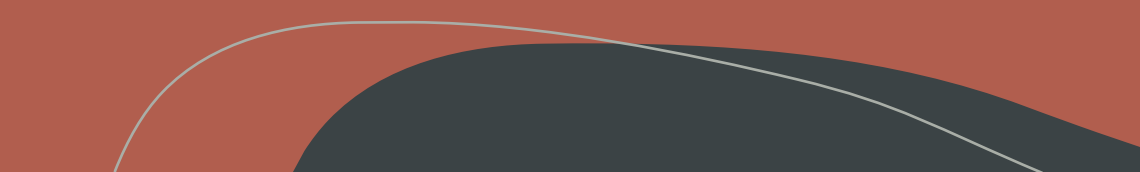

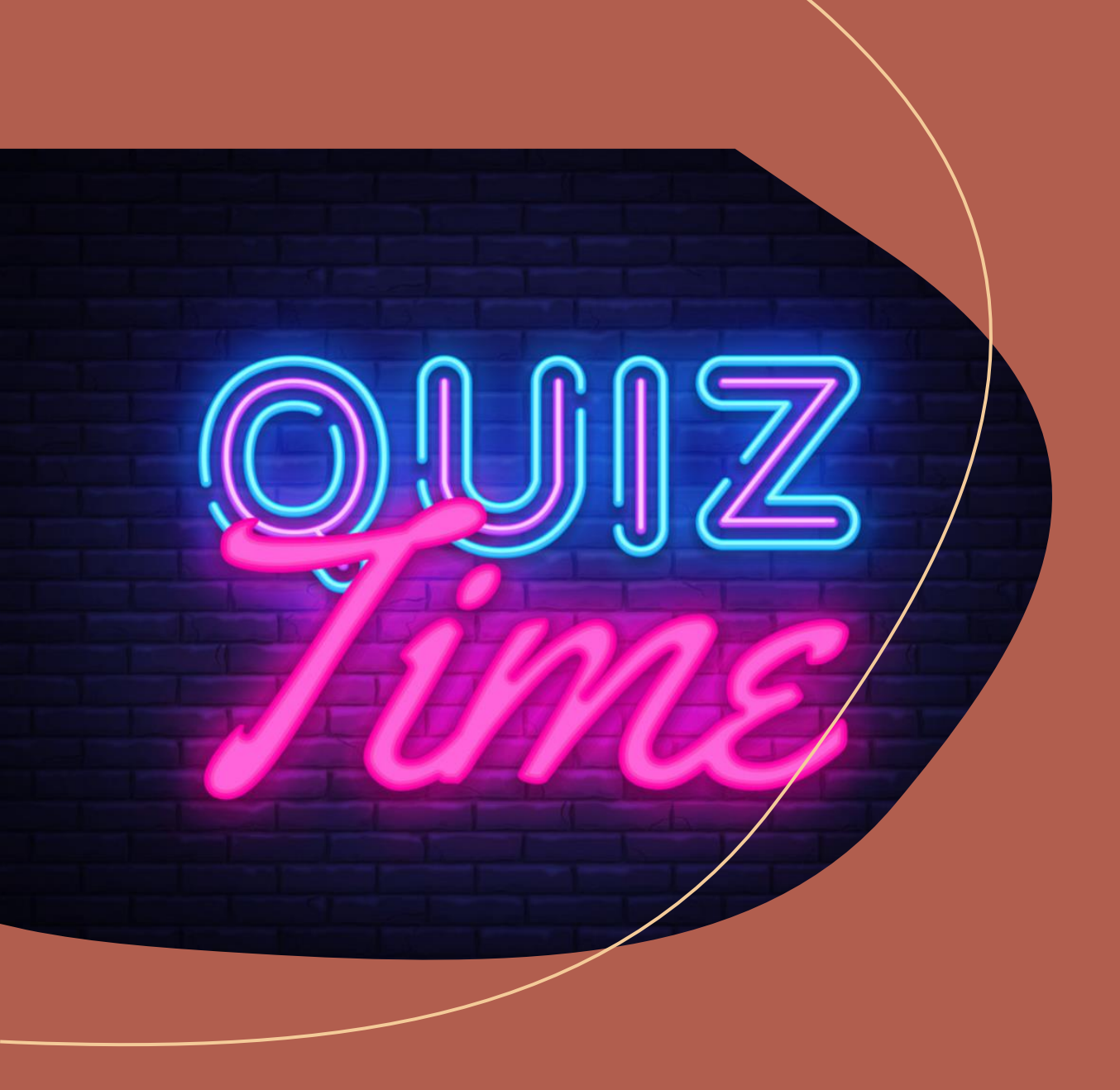

#### ORA DEL QUIZ!

Andate con il vostro cellulare o computer su:

kahoot.it

## Risorse utili

<u>https://www.pcdazero.it/sommariobase.php</u>

- <u>http://www.pionierieni.it/wp/wp-content/uploads/Corso-PC-</u> principianti-2015-Sez-SDM.pdf
- <u>https://www.mondodigitale.org/files/web\_guida%20pratica%20all'u</u> <u>so%20del%20pc\_nonni%20su%20internet.pdf</u>
- google.it

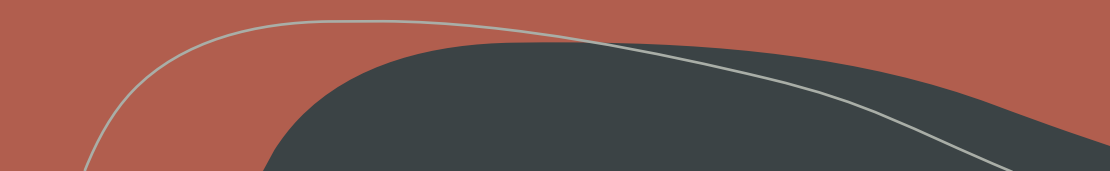